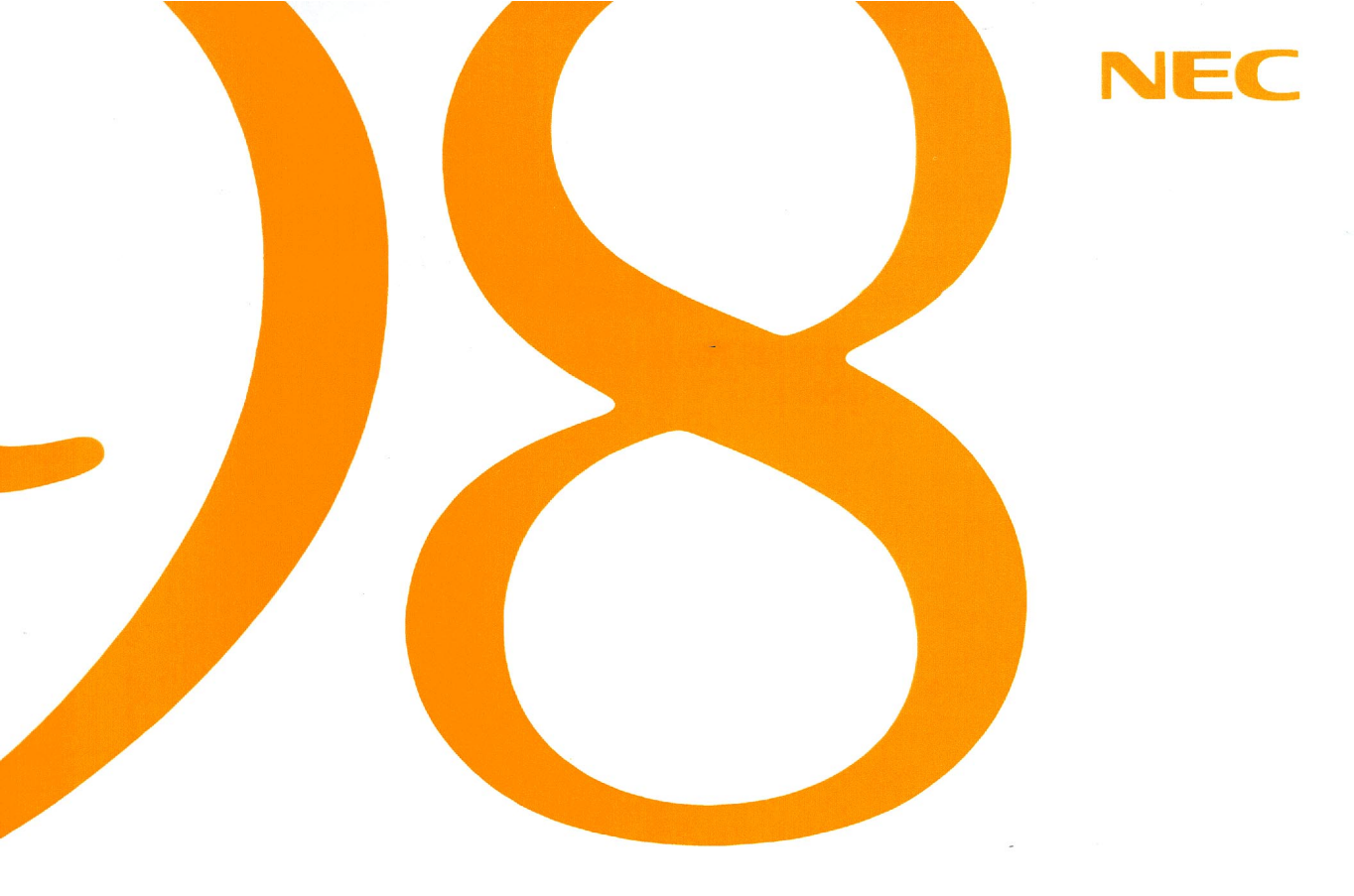

### トラブルQ&A 困ったときにお読みください

(Windows 98インストール)

●トラブルQ&A

●トラブル解決入門

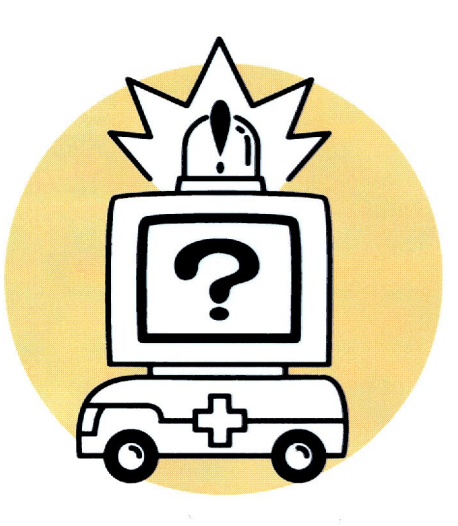

# 98 MATE

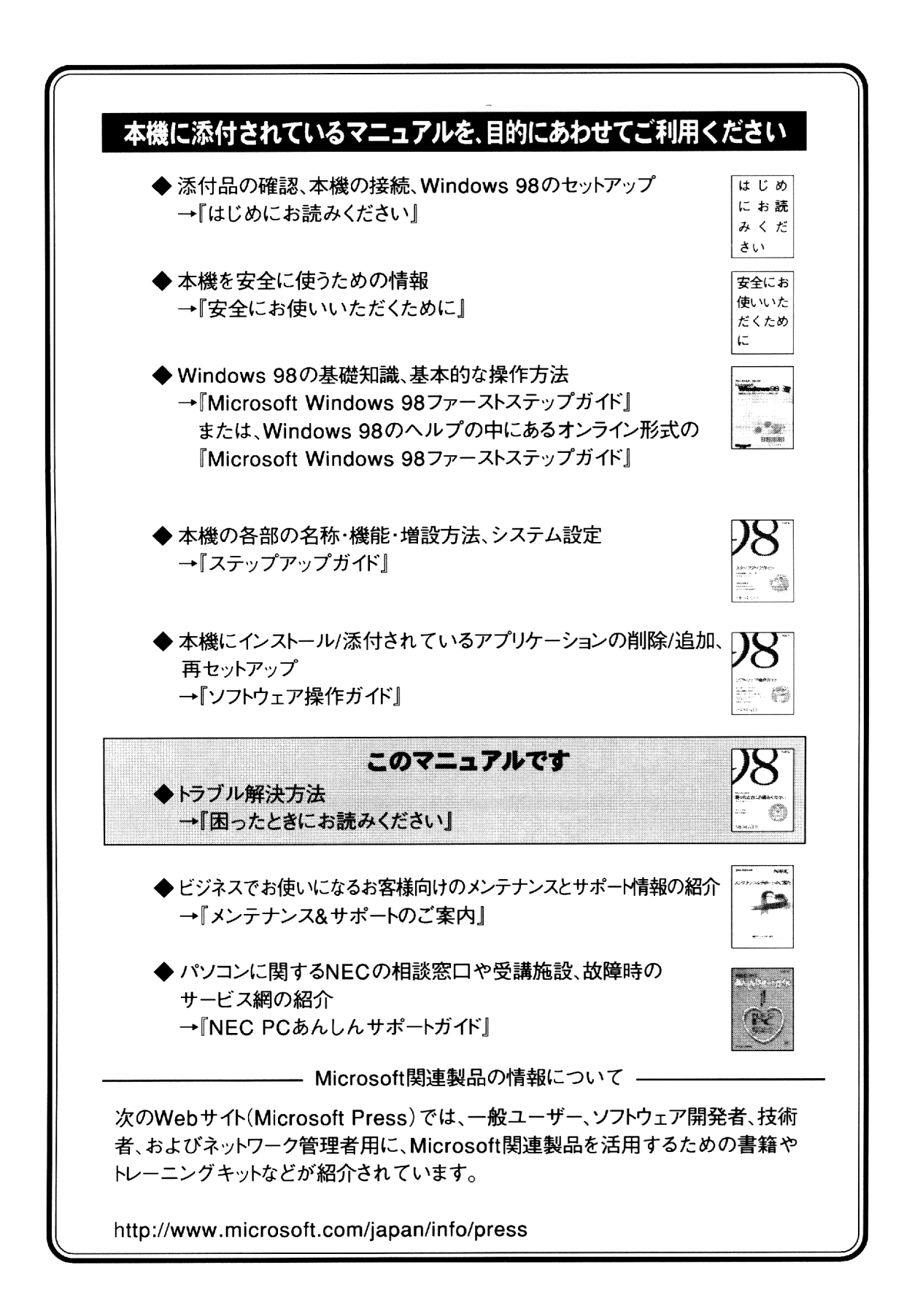

ご注意

- (1)本書の内容の一部または全部を無断で他に転載することは禁止されています。
- (2)本書の内容に関しては将来予告なしに変更することがあります。
- (3)本書の内容については万全を期して作成いたしましたが、万一ご不審な点や誤り、記載もれなどお気づきのこと がありましたら、ご購入元、最寄りのBit-INN、またはNECパソコンインフォメーションセンターへご連絡ください。
- (4)当社では、本装置の運用を理由とする損失、逸失利益等の請求につきましては、(3)項にかかわらずいかなる責任も負いかねますので、予めご了承ください。
- (5)本装置は、医療機器、原子力設備や機器、航空宇宙機器、輸送設備や機器など、人命に関わる設備や機器、および高度な信頼性を必要とする設備や機器などへの組み込みや、制御等の使用は意図されておりません。 これら、設備や機器、制御システムなどに本装置を使用され、人身事故、財産損害などが生じても、当社はいかなる 責任も負いかねます。
- (6)海外NECでは、本製品の保守・修理対応をしておりませんので、ご承知ください。

Microsoft、MS、MS-DOS、Windows、Windows NTは米国Microsoft Corporationの米国およびその他の 国における登録商標です。

その他、本マニュアルに記載されている会社名、商品名は各社の商標または登録商標です。

©NEC Corporation 1998 日本電気株式会社の許可なく複製・改変などを行うことはできません。

輸出する際の注意事項・

本製品(ソフトウェアを含む)は日本国内仕様であり、外国の規格等には準拠しておりません。本製品は日本国外 で使用された場合、当社は一切責任を負いかねます。また、当社は本製品に関し海外での保守サービスおよび技 術サポート等は行っておりません。

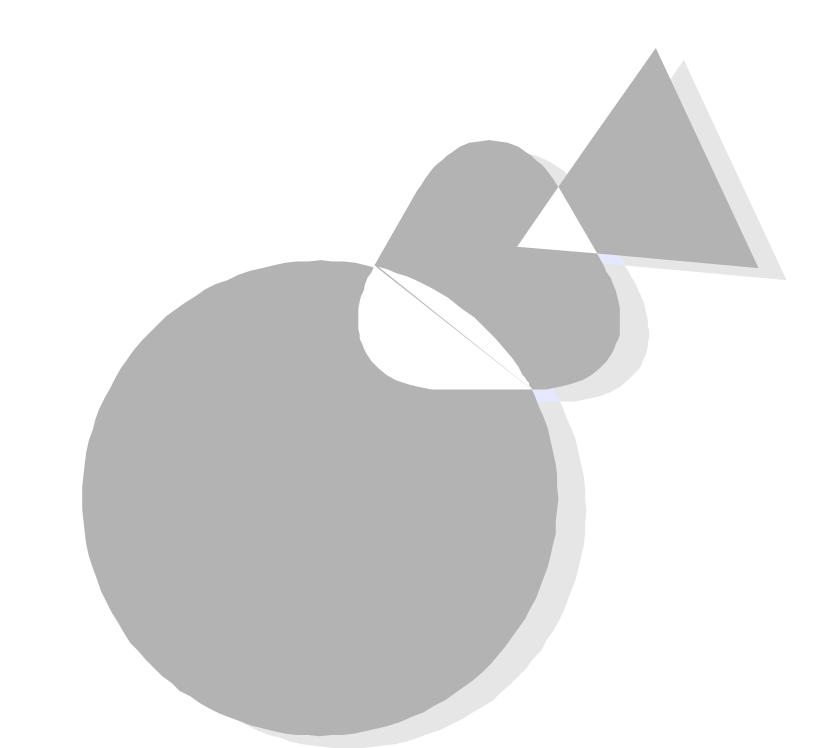

パソコンを使うのは難しいことではありません。しかし、使っているうち にいろいろど困ったな」と思うこともあると思います。特に、パソコンに 触れるのが初めてだという方は、パソコンの操作にとまどうことも多い でしょう。

このマニュアルは、本機を使用中に、「困ったな」、「何かおかしい」と 感じたときの対処方法を説明しています。 パソコンを使いこなすためにこのマニュアルをご活用ください。

対象機種

このマニュアルは、次の機種を対象にしています。

•PC-9821Ra266/M30R

•PC-9821Xa200/M30R

#### 1998年 7月 初版

### このマニュアルの構成

このマニュアルは次の内容で構成されています。

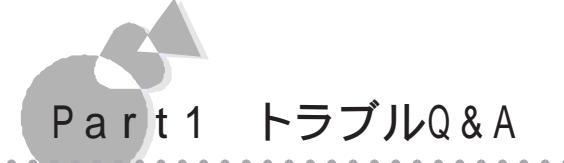

ここでは、トラブルの具体的な事例と解決方法を一問一答形式で説明 しています。実際に起こったトラブルと同じトラブルの事例を探して、そ れぞれに対するトラブルの解決方法を見つけてください。

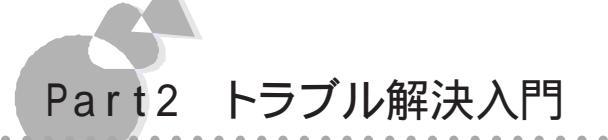

ここでは、トラブルが起こったときの一般的な解決方法や相談窓口について説明しています。 トラブルが起こったら、「トラブル解決のためのチェックポイント」をチェックしてみてください。いくつかのチェックポイントをチェックするだけで、すぐに問題が解決できる場合もあります。それでも解決方法が見つからない場合は、各種相談窓口にご相談ください。その他、コンピュータウィルス対策など、トラブルの予防についても説明しています。

### このマニュアルの表記について

このマニュアルで使用している記号には、次のような意味があります。

| してはいけないことや、注意していただきたいことを説明していま<br>す。場合によっては、本機が故障したり、本機で使用しているソフ<br>トウェアや、お客様が作成されたデータが壊れたりする可能性もあ<br>ります。 |
|----------------------------------------------------------------------------------------------------|
| 参考にしていただきたいことを説明しています。                                                                                     |
| 本文中に出てくる用語の説明や、知っておくとよいことなどを説明<br>しています。                                                                   |
| 参照ページを表しています。                                                                                              |

このマニュアルで使用している表記には、次のような意味があります。

| 本機                                                                    | PC-9821Ra266、PC-9821Xa200本体と、CRTディスプレイや<br>キーボードなど、本体に接続されている周辺機器を含む、システム全<br>体を指します。                                                                                                    |
|-----------------------------------------------------------------------|----------------------------------------------------------------------------------------------------|
| 本体                                                                    | CRTディスプレイやキーボードなどの周辺機器を含まない、<br>PC-9821Ra266、PC-9821Xa200を指します。                                                                                                    |
| Windows                                                               | ₩indows 98を指します。                                                                                                    |
| MS-DOS                                                                | MS-DOS⊚全般を指します。<br>特に必要な場合は、バージョン名を記載します。                                                                                                    |
| MS-D0Sモード                                                             | Windows 98のMS-DOSプロンプトの状態を指します。                                                                                                    |
| [XXX]                                                                 |                                                                                                    |
|                                                                       | ボタンなどの名前を表しています。 例 :[OK )ボタン                                                                                                    |
| [スタートボタン<br>[設定][コントロー<br>ルパネル1                                       | ボタンなどの名前を表しています。 例: [0K ボタン<br>[スタート ボタンをクリックし、現れたポップアップメニューから] 設<br>定 を選択し、横に現れるサブメニューから[コントロールパネルを<br>選択する操作を指します                                                                                                    |
| [スタートボタン<br>[設定][コントロー<br>ルパネル]                                       | ボタンなどの名前を表しています。例:[OK ボタン<br>[スタート ボタンをクリックし、現れたポップアップメニューから] 設<br>定 を選択し、横に現れるサブメニューから[コントロールパネルを<br>選択する操作を指します。<br>キーボードのキーは、枠で囲んで表記しています。                                                                                        |
| [スタートボタン<br>[設定][コントロー<br>ルパネル]<br>ESCキー<br>『XXX』                     | ボタンなどの名前を表しています。例:[OK ボタン<br>[スタート ボタンをクリックし、現れたポップアップメニューから 設定を選択し、横に現れるサブメニューから コントロールパネルを<br>選択する操作を指します。<br>キーボードのキーは、枠で囲んで表記しています。<br>『』で囲んである文字はマニュアルの名称を指します。                                                                 |
| [スタートボタン<br>[設定][コントロー<br>ルパネル]<br>ESCキー<br>『XXX』<br>バックアップ<br>CD-ROM | ボタンなどの名前を表しています。例:[OK ボタン<br>[スタート ボタンをクリックし、現れたポップアップメニューか 日設<br>定を選択し、横に現れるサブメニューか 日コントロールパネルを<br>選択する操作を指します。<br>キーボードのキーは、枠で囲んで表記しています。<br>『』で囲んである文字はマニュアルの名称を指します。<br>「アプリケーション CD - R OM / バックアップ CD - R OM<br>(OSを除く)」を指します。 |

| 記載されているソフトウェアなる | ビの製品正式名称は | 以下のとおりです。 |
|-----------------|-----------|-----------|
|-----------------|-----------|-----------|

| 本文中の表記         | 正式名称                                                                                                    |
|----------------|----------------------------------------------------------------------------------------------------|
| Windows 98     | Microsoft® Windows® 98 operating system日本語版                                                                                                    |
| Windows 3.1    | Microsoft® Windows® Operating System<br>Version 3.1                                                                                            |
| Windows 95     | Microsoft® Windows® 95 Operating System                                                                                                    |
| Windows NT 4.0 | Microsoft® Windows NT® Workstation<br>Operating System Version 4.0 および Microsoft®<br>Windows NT® Server Network Operating<br>System Version4.0 |

画面について

このマニュアルで記載されている画面は、モデルによって異なることがあります。また、 実際の画面と多少異なることがあります。

本文中で使われている用語で、わからない用語が出てきた場合は、『Microsoft Windows 98ファ ーストステップガイド』または、Windows 98のヘルプの中にあるオンライン形式の『Microsoft Windows 98ファーストステップガイド』の「用語集 をご覧ください。

| ご注意               | i    |
|-------------------|------|
| はじめに              | iii  |
| このマニュアルの構成        | iv   |
| このマニュアルの表記について    | v    |
| 目次(このページです)       | vi i |
| トラブルが起きたとき        | ix   |
| Part1トラブルQ&Aの内容一覧 | x    |

## Part1 トラブルQ&A

| art 1 トラノルQ&A          |
|------------------------|
| 煙・異臭・熱・異常音・断線などのトラブル   |
| パソコン使用中のトラブル           |
| 電源を入れる前の準備5            |
| 初めて電源を入れた時のトラブル6       |
| 本機起動時のトラブル8            |
| Windows 98の操作と設定14     |
| 画面表示                   |
| キーボード、マウス              |
| タイマー機能                 |
| フロッピーディスクドライブ35        |
| ハードディスク                |
| CD-ROMドライブ41           |
| 印刷                     |
| LAN( ローカルエリアネットワーク )46 |
| 本機の動作環境の設定48           |
| その他                    |

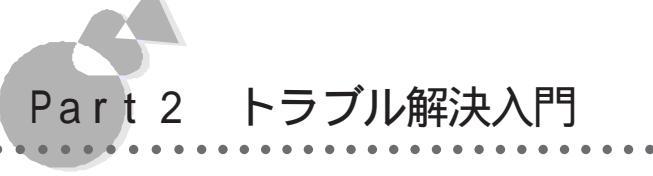

| Part 2 トラノル解決入门    |     |
|--------------------|-----|
| トラブル予防のためのチェックポイント | 5.8 |
| トラブル解決のためのチェックポイント | 30  |
| トラブルチェックシート        | 39  |
| NECのサポート体制について     | 71  |
| 通信でパソコンの最新情報を知りたい  | 71  |
| 技術的なご相談は           | 72  |
| 故障かな?と思ったら7        | 72  |
| パソコンセミナーを受講したい     | 74  |
| コンピュータウイルス対策について   | 75  |
| コンピュータウイルスとは7      | 75  |
|                    |     |
| 索引7                | '8  |

トラブルが起きたとき

#### トラブルが起きたら、このマニュアルをご覧ください。

このマニュアルには多くのトラブル解消法が掲載されています。トラブルが起きたら、まず このマニュアルを手がかりに次の手順で解決法を見つけてください。

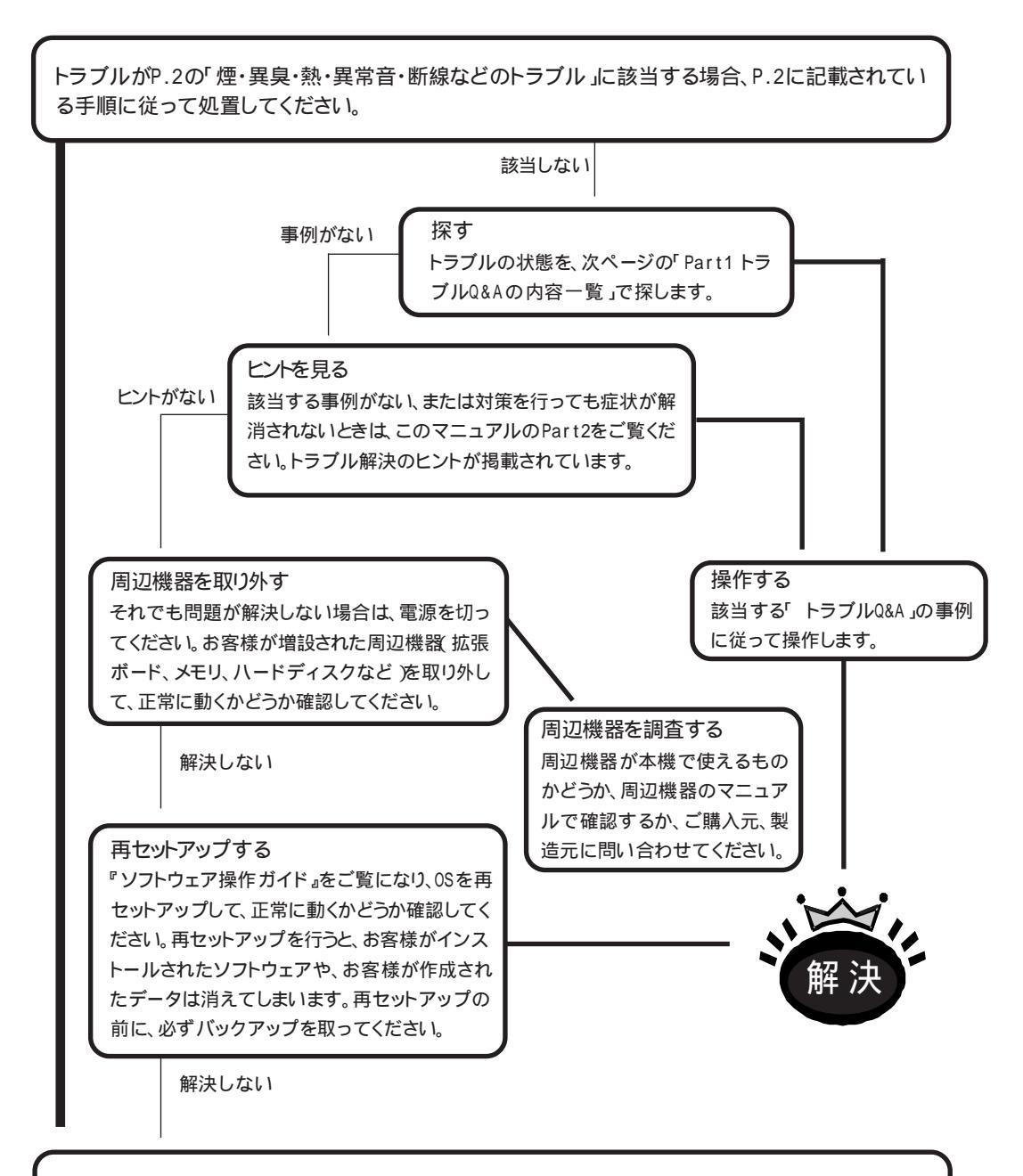

ご購入元、最寄りのBit-INN、またはNECサービスセンター、サービスステーションにご相談ください。

### Part1 トラブルQ&Aの内容一覧

ここに掲載するトラブルQ&Aの内容一覧は、トラブルの状態がわかっていたり、目的の 処置がわかっている場合のほかに、トラブルの内容が漠然としている場合にも探しやす いように、このマニュアルに掲載されている情報を一覧表にしています。トラブルQ&A の一覧を検索して、Part1に掲載されている情報の見出しとページを調べることができ ます。

Part1の読み方

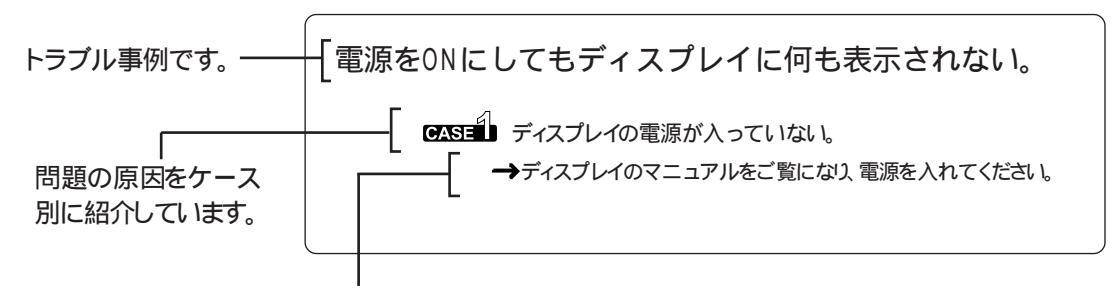

解決方法を説明しています。

#### Part1の項目一覧

| A 煙・異臭・熱・異常音・断線などのトラブル                           |     |
|--------------------------------------------------|-----|
| 本機から煙が出たり、異臭がしたりする。                              | P.2 |
| 本機が、手で触れられないほど熱い。                                | P.2 |
| 本機から異常な音がする。・・・・・・・・・・・・・・・・・・・・・・・・・・・・・・・・・・・・ | P.2 |
| その他、本機および本機に接続されたケーブル類に、目に見える異常が生じた。・・・・・・・・     | P.2 |
| CD-ROMから異常な音がする。                                 | P.2 |
|                                                  |     |

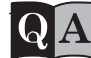

#### パソコン使用中のトラブル

| 本機について技術的な相談をしたい。                                       | ·.3             |
|---------------------------------------------------------|-----------------|
| 修理を依頼したい。P                                              | <sup>,</sup> .3 |
| キーボードに飲み物をこぼしてしまった。                                     | ·.3             |
| 保存していないデータを消してしまった。・・・・・・・・・・・・・・・・・・・・・・・・・・・・・・・・・・・・ | <sup>,</sup> 4  |
| テレビやラジオにノイズが入る。P                                        | <sup>,</sup> 4  |
| フロッピーディスクを誤ってフォーマットしてしまった。 P                            | <sup>,</sup> 4  |
| 安全ピン、クリップなど異物を本体内部に入れてしまった。                             | <sup>,</sup> 4  |
| Windows 98の動作が非常に遅くなった。 P                               | <sup>,</sup> .4 |

### QA 電源を入れる前の準備

| 『はじめにお読みください』を参照したら、添付品が不足していた。                         | Р.5 |
|---------------------------------------------------------|-----|
| 安全に使うための注意事項を確認したい。・・・・・・・・・・・・・・・・・・・・・・・・・・・・・・・・・・・・ | Р.5 |
| 添付品の接続のしかたが分からない。                                       | Р.5 |

### QA 初めて電源を入れた時のトラブル

| Windows 98のセットアップ中に、誤って電源を切ってしまった。          | P.6 |
|---------------------------------------------|-----|
| セットアップの途中で電源スイッチを押してしまったら、「Windowsを終了します    |     |
| よろしいですか?」というメッセージが表示された。                    | Ρ.7 |
| Windows 98セットアップのハードウェアの検出中にコンピュータが応答しなくなった |     |
| (ハングアップした),                                 | Ρ.7 |
| セットアップ後に名前や会社名の入力を間違えたことに気がついた。             | Ρ.7 |

### QA 本機起動時のトラブル

| 電源を入れてもディスプレイに何も表示されない。                                       |
|---------------------------------------------------------------|
| 電源を入れてもピポッ」という音がしない。 P. (                                     |
| 電源スイッチを押すとWindowsが正しくシャットダウンされませんでした。                         |
| ・・・どれかキーを押してください」と表示される。 ・・・・・・・・・・・・・・・・・・・・・・・・・・・・・・・・・・・・ |
| 電源を入れると、エラーメッセージが表示される。 P.1(                                  |
| 別売の周辺機器を増設したら本機が起動しなくなった。 P.1 ?                               |
| パワーオンパスワードやセットアップパスワードを忘れてしまった。                               |
| Windows 98のパスワードを忘れてしまった。 P.12                                |
| 「Windows 98起動メニュー」が表示され、Safeモードで起動した。 P.13                    |
| 起動時にスキャンディスクが実行された。 P.13                                      |

| $\mathbf{Q}$ | A | Windows | 98の操作と設定 |
|--------------|---|---------|----------|

| Windows 98の基本操作について知りたい。 P.1                     |
|--------------------------------------------------|
| 再セットアップのしかたについて知りたい。P.1                          |
| インストールされているアプリケーションソフトについて知りたい。                  |
| 別売のアプリケーションソフトについて知りたい。 P.1                      |
| アプリケーションソフトがインストールできない。P.1                       |
| アプリケーションソフトを削除したい。                               |
| ファイルが見つからない。                                     |
| 必要なファイルを消してしまった。 P.1                             |
| 長いファイル名が使えない。P.1                                 |
| Windows 98を起動しても、[スタート」ボタンが表示されない。               |
| Windowsパスワードを入力すると入力されたパスワードが間違っています」と表示される。 P.1 |
| Windows 98起動時に Windows 98へようこそ の画面を表示させたい。 P.1   |
|                                                  |

| マルチモニタ環境で使用していないのに、デバイスマネージャに2つのディスプレイアダプタが   |    |
|-----------------------------------------------|----|
| 表示される。 P.1                                    | 9  |
| ファイルの拡張子を表示させたい。P.1                           | 9  |
| フォルダを開くと元のフォルダのウィンドウがなくなる。                    | 0  |
| MS-IME98使用時、Windows 3.1対応アプリケーションが使用できない。 P.2 | 20 |

### QA 画面表示

| 電源を入れてもディスプレイに何も表示されない。                      | 3  |
|----------------------------------------------|----|
| CRTディスプレイの画面の色が部分的に変わる。P.2                   | 4  |
| 電源を入れた後しばらくすると、画面が真っ暗になる。 P.2                | 4  |
| 本体とディスプレイの電源表示用LEDは点灯しているのに、                 |    |
| 画面が真っ暗になってしまった。P.2                           | 4  |
| ディスプレイの省電力機能が設定できない。                         | :5 |
| ディスプレイの解像度などの変更をする際、「ディスプレイの種類が指定されていません・・・」 |    |
| というメッセージが表示される。P.2                           | :5 |
| アイコンの表示がおかしい。P.2                             | 6  |
| マウスポインタが見にくい。                                | 6  |
| 画面の表示位置やサイズがおかしい。P.2                         | 6  |
| MS-DOSプロンプト画面がフルスクリーンになった。P.2                | 6  |
| ハードウェアウィザードを起動してドライバのインストールを実行して再起動したら       |    |
| 解像度が変わってしまった。                                | 6  |
|                                              |    |

### **QA** キーボード、マウス

| キーボードのキーを押したり、マウスを動かしても何も反応しない。                | 28 |
|------------------------------------------------|----|
| 使用中に突然キー入力やマウスの操作ができなくなった。                     | 28 |
| ウィンドウが画面から切れてしまっていて操作できない。                     | 29 |
| Windows 98で日本語入力をするには?P.                       | 30 |
| 日本語入力ができない。P.2                                 | 30 |
| キーボードのCTRLキーを押しながらXFERキーを押しても、日本語入力システムのON/OFF |    |
| ができない。P.                                       | 30 |
| キーの入力の速度を変更したい。                                | 32 |
| キーボードで押したキーと違う文字が表示される。                        | 32 |
| マウスの動きが悪くなった。 P.2                              | 33 |
| ダブルクリックがやりにくい。                                 | 33 |
| MS-DOSプロンプトで別売のMS-DOS用の日本語入力システム(FEP)          |    |
| がうまく組み込めない。P.                                  | 33 |
|                                                |    |

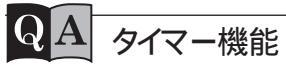

| 98Timer機能を利用して電源が入らない。 | <br>Ρ. | 34 |
|------------------------|--------|----|
| 98Timer機能を利用して電源が切れない。 | <br>Ρ. | 34 |

# QA フロッピーディスクドライブが使用できない。 P.35 フロッピーディスクの内容が読み込めない。 P.35 フロッピーディスクの読み込みはできても、書き込みがまったくできない。 P.36 飲み物をこぼしてフロッピーディスクを汚してしまった。 P.36 5インチのフロッピーディスクを使いたい。 P.36

| ハードディスクの容量がカタログ値より少ない。                                          | P.37 |
|-----------------------------------------------------------------|------|
| ハードディスクの領域確保できる容量が、カタログなどに記載されている値より少ない。                        | Р.37 |
| 内蔵ハードディスクが使用できなくなった。・・・・・・・・・・・・・・・・・・・・・・・・・・・・・・・・・・・・        | Р.37 |
| ハードディスクに障害がおきた。・・・・・・・・・・・・・・・・・・・・・・・・・・・・・・・・・・・・             | P.38 |
| 固定ディスク起動メニューを表示させたい。                                            | P.38 |
| ハードディスクの空き容量が不足してきた。保存できない。・・・・・・・・・・・・・・・・・・・・・・・・・・・・・・・・・・・・ | P.38 |
| ハードディスクを使っているとき、本体から小さな音がする。                                    | Р.40 |
| ハードディスクの動作速度が遅い。                                                | Р.40 |

| F | 4   | CD-ROMドライブ                                     |        |    |
|---|-----|------------------------------------------------|--------|----|
|   | CD- | ROMのデータが読み出せない、音楽CDの再生中に音飛びがする。                | <br>Ρ. | 41 |
|   | CD- | ROMドライブのトレイが出し入れできない。                          | <br>Ρ. | 42 |
|   | ビテ  | 「オCDなど、MPEG形式の動画データのCDが音飛びする。また、画像が            |        |    |
| 7 | なめ  | らかに再生されない。・・・・・・・・・・・・・・・・・・・・・・・・・・・・・・・・・・・・ | <br>Ρ. | 42 |
|   | ビテ  | 「オCDなど、MPEG形式の動画データのCDの再生中、再生画面が消えてしまう。        | <br>Ρ. | 42 |

#### QA 印刷

Q

ハードディスク

| プリンタが使用できない。                                               | P.43 |
|------------------------------------------------------------|------|
| プリンタから印刷できない、プリンタから意味不明の文字が印字される。                          | P.43 |
| LANに接続されたプリンタから印刷できない。・・・・・・・・・・・・・・・・・・・・・・・・・・・・・・・・・・・・ | P.45 |

MS-DOSモードでCD-ROMドライブを使いたい。.....P.42

### QA LAN(ローカルエリアネットワーク)

| ネットワークへの接続方法がわからない。                                   | Ρ. | 46 |
|-------------------------------------------------------|----|----|
| ネットワークに接続できない。                                        | Ρ. | 46 |
| エラーメッセージが表示される。・・・・・・・・・・・・・・・・・・・・・・・・・・・・・・・・・・・・   | Ρ. | 46 |
| 共有ファイルやフォルダが使えない。・・・・・・・・・・・・・・・・・・・・・・・・・・・・・・・・・・・・ | Ρ. | 47 |

#### 本機の動作環境の設定

メモリスイッチの設定が変更できない。 ..... P.48

#### QA その他

| どのような種類の周辺機器が取り付けられるのかを知りたい。P.49              |
|-----------------------------------------------|
| 別売の周辺機器の取り付け方と設定のしかたを知りたい。 P.49               |
| このパソコンで使っている割り込みレベルを知りたい。P.49                 |
| メモリチェックで表示されるメモリの容量が実際の容量より少ない。 P.49          |
| 表示される日付と時刻が正しくない。 P.50                        |
| 内蔵スピーカからの音が出ない、または大きすぎる。 P.50                 |
| マイクロホンを使用するとキーンと音が出る(ハウリング現象)。                |
| シリアルインターフェイスが使用できない。P.51                      |
| ダイヤラーで、ダイヤルが正常に実行できない。 P.52                   |
| 通信が切断されたり、動作が不安定になる。P.52                      |
| シリアルコネクタやFAXモデムボードを使用した通信時に、文字落ちなどが発生する。 P.52 |
| Windows 98以外のOSを使いたい。P.52                     |
| 別売のMS-DOSを使いたい。P.52                           |
| アプリケーションソフトが起動しなくなった。P.53                     |
| 「for Windows 95」とついているアプリケーションを使いたい。P.53      |
| 本機添付のマニュアルをなくしてしまった。 P.53                     |
| フロッピーディスクを修復したい。P.53                          |
| CD-ROMを交換したい。P.53                             |
| 消耗品と消耗部品について知りたい。 P.54                        |
| 本機を譲渡したい。 P.54                                |
| このパソコンを海外で使いたい。P.55                           |
| 西暦2000年問題について知りたい。P.55                        |
| パソコンについてもっと知りたい。 P.56                         |
| 本機を廃棄したい。P.56                                 |

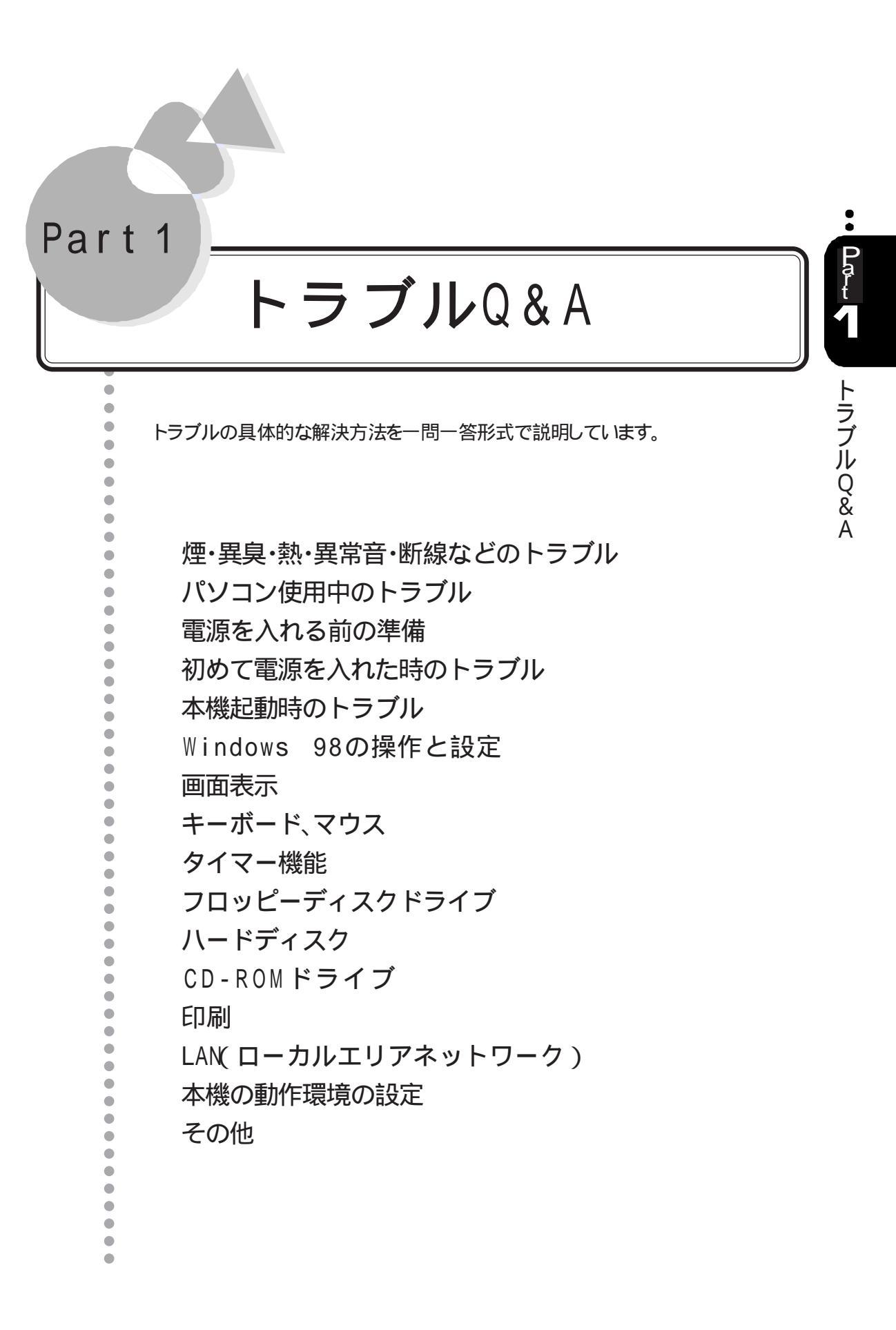

### 煙・異臭・熱・異常音・断線などの トラブル

本機から煙が出たり、異臭がしたりする。 本機が、手で触れられないほど熱い。 本機から異常な音がする。 その他 本機お上び本機に接続されたケー

その他、本機および本機に接続されたケーブル類に、目に見える 異常が生じた。

→このようなトラブルが発生した場合は、次の手順で対応してください。

- **1** すぐに電源を切って、電源ケーブルのプラグをACコンセントから抜いて ください。
- 2 ご購入元、最寄りのBit-INN、NECサービスセンター、サービスステー ションにご相談ください。

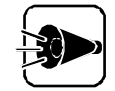

本機を安全に使用するための注意事項を、安全にお使いいただくために」に記載しています。本機をお使いになるときは、必ず注意事項を守ってください。

### CD-ROMから異常な音がする。

→CD-ROMにラベルなどを貼ると、回転時にバランスがとれず、異常な音が出ることがあります。CD-ROMの表面にはラベルなどを貼らないでください。

### パソコン使用中のトラブル

本機について技術的な相談をしたい。

→このマニュアルを読んでもトラブルが解決しない場合は、NECパソコンインフォメーションセンターにお問い合わせください(ご)P.72)。

修理を依頼したい。

→ご購入元、NECのサービス網、PCクリーンスポット、Bit-INNにお問い合 わせください(ごアP.72~P.74)。

キーボードに飲み物をこぼしてしまった。

CASE キーとキーのすき間に入っていなかったら。

→『ステップアップガイド』のPart1の「本機のお手入れ」をご覧になり、柔らか い布などで拭き取ってください。

CASE キーとキーのすき間に入ってしまったら。

→糖分を含まないお茶などの場合 柔らかい布などで水分を拭き取り、乾かしてからお使いください。乾かした 後で、押したキーと画面に表示される内容が異なるなどの不具合が発生し た場合は、NECサービスセンター、サービスステーションにご相談ください。

→糖分を含んだジュースなどの場合 ジュースなどは、きれいに拭き取っても内部に糖分などが残り、キーボード が故障することがあります。この場合は、NECサービスセンター、サービス ステーションにご相談ください。

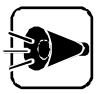

本機のそばでは、飲食、喫煙をしないでください。飲食物やタバコの灰が本機内部に入ると故障の原因となります。

### 保存していないデータを消してしまった。

→本機の使用中に電源ケーブルが抜けたり、電源スイッチを5秒以上押し続けて強制的に電源を切ると、フロッピーディスクやハードディスクに保存していないデータは消えてしまいます。万一のアクシデントに備えて、文章などお客様が作成されたデータファイルは、こまめに保存しておくようにしましょう。

### テレビやラジオにノイズが入る。

→本機とテレビやラジオなどの電子機器を遠ざけてください。また、本機と電子機器を別のACコンセントにつないでください。

### フロッピーディスクを誤ってフォーマットしてしまった。

→フロッピーディスクをフォーマットすると、保存していたデータは全て消去されてしまいます。市販のユーティリティソフトなどで復旧できることもありますが、確実な方法ではありません。必要なフロッピーディスクをフォーマットしないよう、十分注意してください。 重要なデータの入っているフロッピーディスクは、ライトプロテクト(書き込み禁止)しておくことをおすすめします。また、念のためにバックアップをとることをおすすめします。詳しくは『ステップアップガイド』のPart1の「フロッピーディスクの内容の保護」をご覧ください。

#### 安全ピン、クリップなど異物を本体内部に入れてしまった。

→すぐに電源を切り、電源ケーブルのプラグをACコンセントから抜き、ご購入 元にご相談ください。

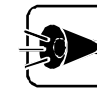

発煙、発火や故障の原因となります。

- Windows 98の動作が非常に遅くなった。
  - →ハードディスクの中にデータがたくさん蓄積されたため、ハードディスクの空 き領域が減り、Windows 98の動作が遅くなった可能性があります。 Windows 98のインストールされているハードディスクのアイコンにマウス ポインタを合わせて「プロパティ」を選択し、空き領域を確認してください。 空き領域が100MBより少なくなっている場合は、必要のないデータを削 除したり、アプリケーションを別のハードディスクにインストールしてAドライブ から削除したりしてください。

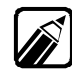

「ハードディスク」「ハードディスクの空き容量が不足してきた。保存できない。」 を参照してください( (デP.38)。

### 電源を入れる前の準備

『はじめにお読みください』を参照したら、添付品が不足していた。

→ビニール袋などで包装されている添付品をすべて開けてみてください。 いくつかの添付品がひとつにまとめて包装されていることがあります。 それでも添付品が不足している場合は、ご購入元にご相談してください。

安全に使うための注意事項を確認したい。

→本機を安全に使うための注意事項などは、『安全にお使いいただくため に』の「使用上の注意」をご覧ください。

添付品の接続のしかたが分からない。

→ はじめにお読みください。をご覧ください。

### 初めて電源を入れた時のトラブル

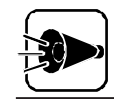

初めて電源を入れる際の操作方法や注意事項などは、『はじめにお読みください』で説明しています。初めて本機の電源を入れる前に必ずご覧ください。

### Windows 98のセットアップ中に、誤って電源を切ってしまった。

セットアップ中に電源を切ると、セットアップが中断してしまい、本機が使用できなくなることがあります。

- CASE 再度電源を入れるとスキャンディスクの画面が表示され、セットアップが続行される。
  - → Windows 98のセットアップは、正常に作業が終了しなかった時のため にいくつかの保護機能を備えています。スキャンディスクは停電によって電 源が切れた場合や接続されている機器を正しく検知できず、やむを得ず 電源を切った場合、Windows 98のいくつかのファイルが破損してしまっ た場合などに機能します。電源を入れてスキャンディスクの画面が表示さ れた後は、セットアップを続行することができます。スキャンディスクが正常 に終了した後は問題なくお使いいただけます。
- ●ASE<sup>2</sup>
  再度電源を入れても「Non-System disk」などのエラーメッセージが表示されてセットアップが続けられない。
  - → 誤った方法で突然電源を切ると、ハードディスク上のファイルが損傷してし まうことがあります。「Non-System disk」と表示された場合は、システム を起動するためのファイルに何らかの損傷を受けた可能性があります。こ の場合、Windows 98のスキャンディスクは機能しません。 ご購入元にご相談ください。

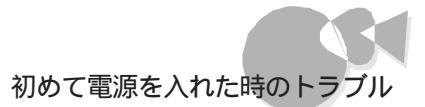

セットアップの途中で電源スイッチを押してしまったら、 「Windowsを終了しますよろしいですか?」というメッセージが表示された。

> →「キャンセル」ボタンをクリックしてください。元の画面に戻りますので、その ままセットアップを続けてください。

Windows 98セットアップのハードウェアの検出中にコン ピュータが応答しなくなった(ハングアップした)。

> →Windows 98 セットアッププログラムには、スキャンディスクという機能が あります。セットアップのハードウェアの検出中にコンピュータが停止した場 合には、いったん電源を切り、5秒以上待ってから電源を再度入れます。本 機再起動後、表示されるメッセージに従いスキャンディスクを選択すると、 問題が起きた処理をスキップ(省略)して、セットアップが続行されます。ス キャンディスクが終了した後は、問題なくお使いいただけます。

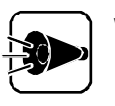

Windows 98 セットアップでは、さまざまな情報を入力したり、設定をしたりします。この際、正常に処理が行われていても数分~十数分画面が止まったようになることがあります。誤って電源を切らないように注意してください。

### セットアップ後に名前や会社名の入力を間違えたことに気がついた。

→セットアップ時にユーザ情報」で登録した名前や会社名は、セットアップが 完了した後には変更できません。 変更する場合は、Windows 98の再セットアップをする必要があります。 再セットアップの方法は、『ソフトウェア操作ガイド』をご覧ください。

### 本機起動時のトラブル

### 電源を入れてもディスプレイに何も表示されない。

CASE ディスプレイの電源が入っていない。 →ディスプレイのマニュアルをご覧になり、電源を入れてください。

CASE ディスプレイのケーブルの接続が正しくない。
→『はじめにお読みください」をご覧になり、接続を確認してください。

CASE 本体電源ケーブルの接続が正しくない。

→この場合は、電源を入れても電源表示用LEDが点灯しません。『はじめに お読みください』をご覧になり、接続を確認してください。

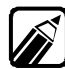

電源表示用LEDとは、本体前面にある②の刻印のあるランプのことです。

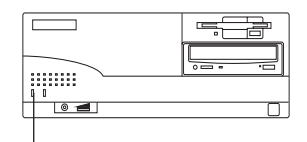

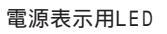

CASE ディスプレイの輝度(明るさ)とコントラスト調整つまみの設定が適切でない。

→ディスプレイのマニュアルをご覧になり、それぞれの調整つまみを回してみてください。

- CASE 本体とディスプレイの設定が合っていない。本体の設定を記憶していた メモリの内容が消えてしまい、設定が変わってしまった。
  - → ペステップアップガイド』のPart1の「ディスプレイ」をご覧になり、キーボードのGRPH キーと1 キーまたは2 キーを押しながら電源を入れます。

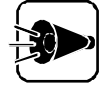

上記の対策を行っても画面に何も表示されない場合は、本体の故障が考えられます。ご購入元、NECサービスセンター、サービスステーションにご相談ください。

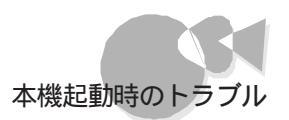

電源を入れても「ピポッ」という音がしない。

CASE 本体電源ケーブルの接続が正しくない。

→この場合は、電源を入れても、電源表示用LEDが点灯しません。『はじめ にお読みください』をご覧になり、接続を確認してください。

CASEZ 内蔵スピーカのボリュームが小さくなっている。

→内蔵スピーカの音量調整つまみを回してみてください。

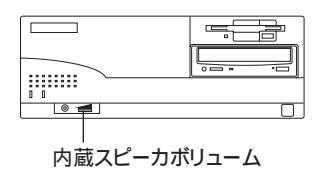

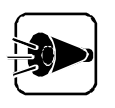

上記の対策を行っても電源を入れて「ピポッ」という音がしない場合は、本体の 故障が考えられます。ご購入元、NECサービスセンター、サービスステーショ ンにご相談ください。

### 電源スイッチを押すと「Windowsが正しくシャットダウンされませんでした。・・・どれかキーを押してください」と表示される。

CASE 前回電源を切ったときに正しく電源が切れなかった。

→Windows 98では電源を切る際、作業中のファイルをディスクに記録し直 すなど、いくつか処理を行うようになっています。

電源を切る処理が正しく行われなかった時にはこのようなメッセージが表示されます。この場合は、どれかキーを押してください。スキャンディスクが 実行されて、ハードディスクの内容がチェックされます。

ハードディスクに異常がなければ、Windows 98が起動し、その後は問題 なくお使いいただけます。正常に起動しなかった場合は、画面の指示に従 ってください。もし、どうしてもWindows 98が起動しないなど再セットアッ プする必要がある場合は、『ソフトウェア操作ガイド』をご覧になり再セットア ップしてください。

スキャンディスクの使い方-

スキャンディスクはディスクの異常をチェックした以修復する時に使われます。[スタート ボタン [プロ グラム] [アクセサリ] [システムツール] [スキャンディスク ]で起動できます。詳しくは、Windows 98のヘルプをご覧ください。

#### 電源を入れると、エラーメッセージが表示される。

電源を入れたときに表示されるメッセージによって、次のような対策を行ってください。

- CASE 電源を入れると Non-System disk」と表示され、「ピー」と音が鳴りっぱなしになる。
  - →システムが入っていないフロッピーディスクが、フロッピーディスクドライブに セットされていませんか?または、システムの入っていないMOディスクが、 MOドライブにセットされていませんか? この場合は、フロッピーディスクまたはMOディスクを取り出してから、電源 を入れ直して本機を再起動させるか、システムファイルが入ったフロッピー ディスクまたはMOディスクと入れかえてから、電源を入れ直してください。
  - フロッピーディスクやMOディスクを本体から取り出して再起動しても、「Non-System disk」が表示される場合は、ハードディスクのシステムが動作しなくなったか、ハードディスクの内容が消えてしまったか、ハードディスクのファイルが壊れてしまったと思われます。この場合は、OSやアプリケーションソフトを再セットアップ(再インストール)してください(ごデリフトウェア操作ガイド』およびアプリケーションソフトのマニュアル)。

CASE 電源を入れるど SET THE SOFTWARE DIP-SWITCH と表示される。

→システムセットアップメニューの内容が壊れていることを表しています。シス テムセットアップメニューを設定し直してください。システムセットアップメニ ューは、キーボードの[HELP]キーを押しながら電源を入れると起動します。 詳しくは、『ステップアップガイド』のPart3の「システムセットアップメニュ ー たご覧ください。

#### CASE 次のようなエラーメッセージが表示される。

TEXT VIDEO RAM ERROR KANJI CG RAM ERROR MEMORY SWITCH ERROR GRAPHICS VIDEO RAM ERROR MEMORY ERROR XXXXX XXXX <sup>1</sup> TIMER ERROR DMA ERROR TIMER INTERRUPT ERROR PROTECTED MODE ERROR PARITY ERROR PARITY ERROR XXXXX XXXX <sup>1</sup> SYSTEM SHUTDOWN ADDRESS 20 LINE ERROR ROM SUM ERROR CACHE RAM ERROR CACHE ERROR

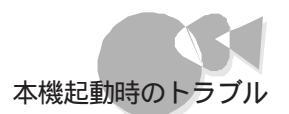

:

トラブルQ&A

SET THE SOFTWARE DIP-SWITCH<sup>2</sup> SIMM SETTING ERROR EXTENDED GVRAM ERROR MICON ERROR PASSWORD DESTROYED PROCESSOR UPDATE DATA ERROR 1メッセージを表示後、故障検出箇所を含むメモリを128Kパイト単位 でシステムから切り離し、処理を実行します。 2 CASE2の解決方法に従い操作してください。

➡自己診断プログラムによるハードウェアチェックの結果、本体に異常が発見されたことを表しています。このような場合は、お客様が増設された周辺機器を取り外してエラーが解決するかどうか確認してください。それでもエラーが表示される場合は、ご購入元にご相談ください。

#### 別売の周辺機器を増設したら本機が起動しなくなった。

CASE 本体と周辺機器が正しく接続されていない。

→ 『ステップアップガイド』および周辺機器のマニュアルをご覧になり、接続を 確認してください。

CASE 割り込みレベルなどの設定に問題がある。

→拡張ボードなどの周辺機器の中には、本機に取り付ける際に割り込みレベル、DMA チャネル、ROM アドレス空間の設定が必要となるものがあります。例えば、拡張ボードが使用しようとする割り込みレベルが本体ですでに使用されている場合、本機が起動しなくなったり、動作が不安定になることがあります。このような場合は、本体または拡張ボードのどちらかの設定を変更してください。

割り込みレベル、DMAチャネル、ROMアドレス空間の本体での使用状況 などは、『ステップアップガイド』のPart3の「割り込みレベル・DMAチャネ ル・ROMアドレス空間」で説明しています。周辺機器のマニュアルとあわ せてご覧ください。

拡張用スロットに、従来互換の拡張ボードを取り付けたり、PCI対応拡張ボードの設定を固定で使用したい場合は、本機に内蔵されている「PCIセットアップユーティリティ」を使って設定してください。

詳しくは、『ステップアップガイド』 Part2 本機の機能を拡張する」 拡張用 スロット をご覧ください。

#### CASE 周辺機器の設定に問題がある。

→周辺機器によっては、周辺機器の設定スイッチの変更が必要な場合や、ドライバなどのインストールが必要な場合があります。周辺機器のマニュアルをご覧になり、必要な設定をしてください。 また、周辺機器の割り込みやドライバなどの設定をWindows 98で確認するときは、[スタート]ボタン [設定] [コントロールパネル] [システム]で表示された[システムのプロパティ]の[デバイスマネージャ アブを見ます。詳しくはWindows 98のヘルプをご覧ください。

### パワーオンパスワードやセットアップパスワードを忘れてしまった。

→パワーオンパスワードやセットアップパスワードが設定されているときにパス ワードを忘れると、本機を使用できなくなったリシステムセットアップメニュー を起動できなくなったりします。設定したパスワードは、忘れないようにして ください。パワーオンパスワード、セットアップパスワードの解除のしかたにつ いては、『ステップアップガイド』のPart1をご覧ください。

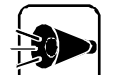

- ・セットアップパスワードを設定していない場合、使用者以外が故意に、または 誤ってパワーオンパスワードやセットアップパスワードを設定してしまうと本機 が使用できなくなったり、システムセットアップメニューが起動できなくなりま す。このような恐れがある場合は、セットアップパスワードを設定しておいてく ださい。
  - パワーオンパスワードやセットアップパスワードを忘れると本機やシステム セットアップメニューを起動できなくなります。設定したパスワードは忘れな いように控えておくことをおすすめします。

#### Windows 98のパスワードを忘れてしまった。

→Windows 98のパスワードを忘れてしまった場合、パスワードの入力画面で でESC)キーを押すと、Windows 98が起動して、本体は使用できます が、ネットワークには接続できなくなります。再設定したい場合には、再セット アップが必要になりますので、『ソフトウェア操作ガイド』をご覧の上、再セッ トアップしてください。

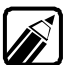

Windows 98のパスワードは、ネットワークの設定などを行うと、設定されるようになります。ネットワークへのログインパスワードについては、ネットワーク管理者にご相談ください。

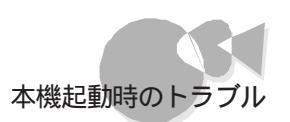

「Windows 98起動メニュー」が表示され、Safeモードで起動した。

→あやまって設定を変更した場合や、問題のあるドライバを追加した後に、 Windows 98を起動すると「Safeモード」で起動します。Safeモードは、 Windows 98がうまく起動できない時に問題を解決するために使用する ものです。画面の配色や解像度が通常とは異なりますが、異常やトラブル ではありません。問題がなければ次の起動時に元の状態に戻ります。 Windows 98がSafeモードで起動する前に、お客様が周辺機器のドライ バを追加した場合は、「スタート」ボタン [設定] [コントロールパネル] [システム ]の[デバイスマネージャ ]シブから、追加した周辺機器のドライバ を削除して再起動してみてください。問題が解決しなかった場合は、シス テムが壊れている可能性があります。システムが壊れている場合は再セッ トアップする必要があります。再セットアップの方法については『ソフトウェア 操作ガイド」をご覧ください。

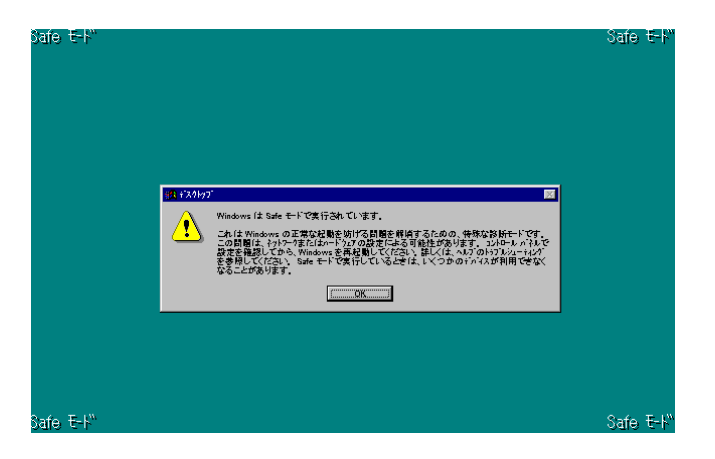

### 起動時にスキャンディスクが実行された。

- →スキャンディスクは、起動または終了処理中に停電するなど、正常な終了が できなかったときに実行されます。
  - [結果レポート」が表示され、エラーが発見されなかった場合は、[閉じる」ボ タンをクリックしてください。終了後は、正常に起動します。
  - エラーが発見された場合は、画面の指示に従ってください。

.

Pa t

### Windows 98の操作と設定

### Windows 98の基本操作について知りたい。

 CASE マニュアルを使って、Windowsの基本操作について知りたい。
 →Windowsの全般的な操作説明については、Wicrosoft Windows 98 ファーストステップガイド。または、Windows 98のヘルプの中にあるオンライン形式の「Microsoft Windows 98ファーストステップガイド。をご覧ください。
 →セットアップについては、「はじめにお読みください」をご覧ください。

- →本機の諸設定などの操作については、『ステップアップガイド』のPart3を ご覧ください。
- Mindows 98の画面上で、Windows 98の基本操作について知りたい。
  - →「Windows 98へようこそ(⑦P.18 または「Windows 98のヘルプで トラブルを解決する(⑦P.67 をご覧ください。
- 再セットアップのしかたについて知りたい。

→ リフトウェア操作ガイド。をご覧ください。

インストールされているアプリケーションソフトについて 知りたい。

> →『ソフトウェア操作ガイド』をご覧ください。また、各アプリケーションソフトのへ ルプもご覧ください。

別売のアプリケーションソフトについて知りたい。

→各アプリケーションソフトのマニュアルをご覧ください。

### アプリケーションソフトがインストールできない。

CASE 本機で使用できないアプリケーションソフトをインストールしようとした。
 →アプリケーションソフトの「動作環境」や「必要なシステム」を確認してください。
 アプリケーションソフトによっては、本機では動作しないものや別売の周辺機器が必要なものがあります。詳しくは、お使いのアプリケーションソフトの製造元にお問い合わせください。

CASE<sup>2</sup> アプリケーションソフトのインストール先がCドライブになっている。
 →アプリケーションソフトによっては、インストール先があらかじめCドライブに設定されているものがあります。このような場合は、インストール先をお使いのハードディスクのドライブ名(本機の工場出荷時の状態では、Aドライブ)に変更してからインストールしてください。

- CASE Windows 98上でMS-DOSまたはWindows 3.1用のプログラムをイン ストールしようとしている。
  - →MS-DOSまたはWindows 3.1用のプログラムの中には、Windows 98 にはインストールできないものもあります。 お使いのアプリケーションソフトの製造元にお問い合わせください。

アプリケーションソフトを削除したい。

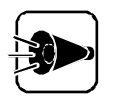

ー度削除すると、再セットアップしない限り追加できなくなるアプリケーション ソフトもあります。本当に削除してよいかどうか、十分ご確認ください。

→添付アプリケーションソフトの削除については、『ソフトウェア操作ガイド』の 「Part3 添付アプリケーションの削除と追加をご覧ください。

その他のアプリケーションソフトを削除するには、[スタート ボタン [設定] [コントロールパネル] [アプリケーションの追加と削除 を開きます。表示された一覧の中から、削除したいアプリケーションソフトを選び[追加と削除]ボタンをクリックしてください。

| アブリケーション                   | 4の)追加と背形象のプロパティ  2 ×                                                                   |
|----------------------------|----------------------------------------------------------------------------------------|
| 1221-                      | ルと削除   Windows ファイル   起動ディスク                                                           |
| 2                          | フロッピー ディスクまたは CD-ROM から新しいアプリケーションをイン<br>ストールするには、[インストール] をクリックしてください。                |
|                            | <u> </u>                                                                               |
| ð                          | 次のソフトウェアは自動的に削除できます。アブリケーションを削除<br>したり、その構成ファイルを変更するには、一覧から進んでし自加と<br>削除剤をクリックしてください(① |
| 98Timer<br>RealPla<br>海外ゲー | ver 40<br>ムネオルシューティリティ セットアッフ*                                                         |
|                            | · 适用地名印刷来(49)。                                                                         |
|                            | OK キャンセル 適用(á)                                                                         |

### ファイルが見つからない。

→保存したフォルダやファイルが、どこに保存されているのかわからなくなっ てしまった場合は「スタートボタン 「検索」「ファイルやフォルダ で探 すことができます。

| 教会:条件=すべてのファイル<br>ファイル(E) 編集(E) 表示(W) オブション(Q) ヘルプ(H) |         | - D ×            |     |                      |
|-------------------------------------------------------|---------|------------------|-----|----------------------|
| 名前と場所<br>日付   その他  <br>名前(型:                          |         | 検索開始(0)<br>終了(P) |     | 名前を入力したら、<br>ここをクリック |
| 含まれる文字列(Q)<br>探す場所(L): 🕞 (A.)                         |         | 新しい条件(W)         |     |                      |
| サブフォルダも探す(S)                                          | 参照(图)   |                  |     |                      |
|                                                       |         |                  |     |                      |
| ここにファイルやフォルダ<br>の名前を入力                                | ここでドライス | ブ名を指定            |     |                      |
| フォルダやファイルを保存                                          | た日付がわか  | っている場合           | 合は「 | 検索 ウィンドウ             |

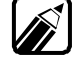

シュルシャノアイルを保存した日付がわかっている場合は、[検索 ]ウィンの[日付 ]タブで検索ができます。

### 必要なファイルを消してしまった。

→Windows 98には、ハードディスクに保存されていたフォルダやファイルを 削除しても、一時的にフォルダやファイルを保管しておく「ごみ箱」という機 能があります。必要なフォルダやファイルを誤って削除した場合は、「ごみ 箱」アイコンをダブルクリックして、フォルダやファイルが残っていないかど うか確認してみましょう。

「ごみ箱」にフォルダやファイルが残っている場合は、復旧させたいフォルダ やファイルをクリックして、「ファイル ソニューの「元に戻す で復旧できま す。

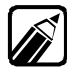

フロッピーディスクやMOディスクに保存されているフォルダやファイルを削 除した場合は、「ごみ箱」には保管されないので復旧できません。

### 長いファイル名が使えない。

→Windows 98では、ドライブ名、フォルダ名、ファイル名を合わせて半角で 255文字までの「長いファイル名」を使用できます。Windows 98でMS-DOSやWindows 3.1のソフトウェアを使用した場合、これらのソフトウェ アトでは長いファイル名は使えません。

### Windows 98を起動しても[スタート ボタンが表示されない。

- CASE タスクバーの幅が狭くない[スタート]ボタンが表示されない状態になっている。
  - →次の手順でタスクバーの幅を広げて表示させてください。
  - ◀ マウスポインタを画面下に移動させる
  - 2 マウスポインタが図のような上下の矢印に変わったら上方向にドラッグする タスクバーが幅広く表示され、[スタート」ボタンが表示されるようになります。

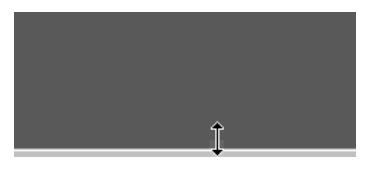

マウスポインタを画面下に移動する

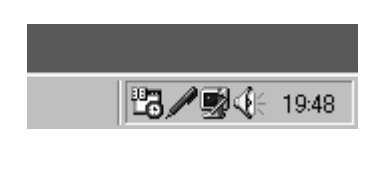

CASE タスクバーが 自動的に隠す 設定になっている。

→マウスポインタを画面の端まで移動すると、タスクバーが表示されます。 常にタスクバーを表示させておきたい場合は、タスクバーのプロパティ画面 で、自動的に隠す アのチェック(図)を外して□にします。タスクバーのプロ パティ画面は、タスクバー上でマウスを右クリックして表示されるメニューの 「プロパティ」をクリックすると表示されます。

| 97       | 20 パーのプロパティ<br>タスク パー オブション [又タート] メニューの設定  <br>「「「」 フィル名名指定ズ東片の<br>② D <sup>*</sup> オフリ<br>③ D <sup>*</sup> オフリ<br>③ Windowsの終了()<br>「 Mic手前に表示()<br>「 Z 合ト] メニューに小さ、Iアイコンを表示(2)<br>「 時計を表示(2) | ?×                 |
|----------|----------------------------------------------------------------------------------------------------|--------------------|
|          | OK キャンセル 適                                                                                                    | <b>刊(<u>A</u>)</b> |
|          |                                                                                                    |                    |
| <br>ここをク | リックして□にする                                                                                                    |                    |

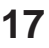

トラブルQ&A

Windowsパスワードを入力すると「入力されたパスワードが間 違っています」と表示される。

CASE<sup>1</sup> 入力したパスワードが間違っている。
 →正しいパスワードを入力してください。パスワードを入力する際は、キーボードのかな」キーがロックされていないかどうか注意してください。

CASE Windows パスワードを忘れてしまった。

→Windowsパスワードを忘れてしまった場合は、[Windowsログオン ]の 画面で新しいユーザ名でログオンを行うか、もしくはWindows 98を再セ ットアップする必要があります。

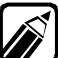

- ・ [Windowsログオン ]でパスワードの入力をせずに[キャンセル ]ボタンをク リックした場合は、ネットワーク上の[パスワードの保存 ]などの機能が使えな くなります。
  - ・本機の工場出荷時の設定では、[Windowsログオン]の画面は表示されません。ネットワークの設定等を行うと表示されるようになります。

Windows 98起動時に「Windows 98へようこそ」の画面 を表示させたい。

→[スタート ボタン [プログラム] [アクセサリ] [システムツール]
 [Windowsへようこそ をクリックすると、この画面を表示できます。
 次回以降にWindows 98を起動するときにも表示させる場合は、
 「Windowsを起動するたびにこの画面を表示する」をクリックして ☑ にしてください。

| ♥Windows 98 へようこそ                                                          |                                                                                                    |
|----------------------------------------------------------------------------|----------------------------------------------------------------------------------------------------|
| Microsoft #<br>Windows98                                                   | ようこそ                                                                                                    |
| <b>CONTENTS</b><br>今すぐ登録<br>インターネットに接続<br>Windows 98 について<br>コンピュータのメンテナンス | デスクトッフとインターネットを統合した、<br>Windows 99 の新しい世界へようこそ。<br>このフロジュんでは、Windows 98 の概要や根<br>✓ 能を簡単にこ紹介します。<br>左の項目をクリックしてください。 |
| 日 Windows を起動するたびにこの                                                       | 画面を表示する(5) 読行(2)                                                                                                    |

ē

Pa f

トラブルQ&A

### マルチモニタ環境で使用していないのに、デバイスマネージャに 2つのディスプレイアダプタが表示される。

→本機は、2つのウィンドウアクセラレータを使用するようになっているため、 [スタート」ボタン [設定] [コントロールパネル] [システム ]の[デバイ スマネージャ ]のタブで、「スタンダードディスプレイアダプタ(9821シリー ズ)」と「PC-9821 TGUI968x、Cyber938x、Providia9685 (Trident)」が検出され「使用できる」設定になっています。これは Windows 98のマルチモニタ機能が可能な限りグラフィックアダプタを検 出するためで、異常ではありません。

実際には、「PC-9821 TGUI968x、Cyber938x、Providia9685 (Trident)」が使用されます。

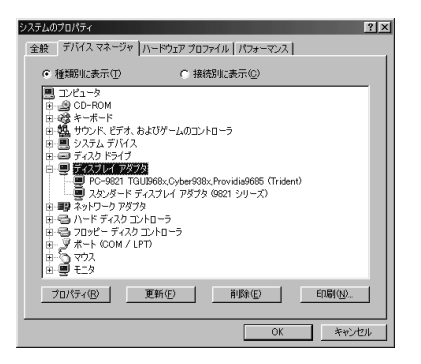

### ファイルの拡張子を表示させたい。

→マイコンピュータやエクスプローラの[表示] [フォルダオプション]の[表示 pブで「登録されているファイルの拡張子は表示しない」にチェックマーク(図)がついていると、ファイルの拡張子は表示しません。ファイルの拡張子を表示させたいときは、このチェックマークを外して(□)にしてください。

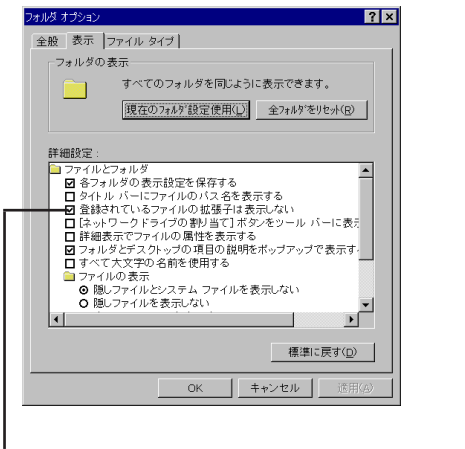

この画面は、マイコンピュータの[表示] [フォルダオプション]で表示される画面 です。

ここをクリックして一にする

### フォルダを開くと元のフォルダのウィンドウがなくなる。

工場出荷時の状態では、マイコンピュータから、ドライブやフォルダを開い ていくと元のウィンドウに新しいフォルダの内容が表示され、元の内容は残 らないように設定されています。次の操作を行うと、新しいフォルダを開く と、元のウィンドウとは別に新しいウィンドウが開くようになります。

- イ デスクトップのマイコンピュータをダブルクリック
- 2 [表示] メニューの[フォルダオプション] をクリック
- 3 [ 全般 アブをクリックし、[ カスタム: 選択する設定に基づきます ]の□を クリックして回にする
- 4 [設定 ボタンをクリック
- 5 [フォルダのブラウズ方法 ]か[フォルダを開くたびに新しいウィンドウを作る]かつをクリックしてで(オン)にし、[0K]ボタンをクリック

[閉じる をクリック

MS-IME98使用時、Windows 3.1対応アプリケーションが 使用できない。

> MS-IME98を標準でご使用の状態でWindows 3.1用に開発されたアプリケーション を実行すると、まれに(主としてセットアップ時に)プログラムが停止する場合があります。 次の方法でWindows 3.1対応アプリケーションの、Windows 98への対応を行って ください。なお、通常は、Windows 98への対応を行う必要はまったくありません。 そのままWindows 3.1対応アプリケーションをお使いください。 また、Windows 3.1対応アプリケーションのWindows 98対応は1つのアプリケーショ ンに対して、1度だけ行えば、以後毎回有効です。ただし、アプリケーションが異なった場 合は、そのアプリケーションのために、再度、次の方法を行う必要があります。

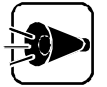

Win.iniを変更する前にWin.iniのコピーをとっておきます 次の方法ではWin.iniを変更しますので、「手順」を実行される前に、 Windows 98のフォルダ(既定値では、A:¥WINDOWS)にあるWin.iniの コピーを取っておくことをおすすめします。

1 以下の手順でクイックビューアをセットアップする。すでにクイックビューアのセットアップを行っている場合は、手順名へ進む

2 [ コントロールパネル をクリック
٠

トラブルQ&A

- 3 [ コントロールパネル ]の中から、[ アプリケーションの追加と削除 をダブル クリック
- 4 [アプリケーションの追加と削除のプロパティが開いたら、[Windowsファ イル タブをクリック
- 5 [ファイルの種類 ]の中から[アクセサリ」をクリックし、[詳細 」ボタンをクリック
- 「ファイルの種類」の中から、クイックビューア」の左についているチェックボックスをクリックしてチェックし、「OK」ボタンをクリック
- 7 [アプリケーションの追加と削除のプロパティ]の画面で、[0K]ボタンをクリック

クイックビューアのセットアップが行われます。

- Windows 98のデスクトップの画面を表示して、[マイコンピュータアイコンをダブルクリック
- 症状の起きたWindows 3.1対応アプリケーションのあるドライブまたはフォルダをダブルクリックし、実行プログラムのアイコンを右クリック。セットアップ中に症状が起きた場合は、セットアッププログラムのアイコンを右クリック

1 メニューから、[クイックビューア をクリック

選択したWindows 3.1対応アプリケーションのテクニカルファイル情報 を表示するウィンドウが開きます。

- **11**[モジュール名]の右側に表示されている文字をメモしておく ここでは仮に「ABC」とします。
- 12[スタートボタン [ファイル名を指定して実行... をクリック
- 13[名前]欄にWIN.INI」と入力
- 10 [ OK ]ボタンをクリック
  - [メモ帳」が起動して、Win.iniが表示されます。
- 15[検索 メニューから[検索 をクリック

[検索」ダイアログが開きます。

- **16**[検索する文字列: 攔ご[Compatibility]と入力
- 17[次を検索 ボタンをクリック

本文内の[Compatibility が選択されます。

18 [検索 ダイアログ内の[キャンセル ボタンをクリック

#### 19 キーボードの[HELP]キーを押す

[Compatibility]の後ろにカーソルが移動します。

20 キーボードの タキーを押す

新しい行が作成されます。

- 21 手順11 でメモした文字(ここではABC を入力
- 22 手順21で入力した文字に続けて「=0x00400000 を入力(xはアルファ ベット小文字のエックスです)

手順20で作成された行に以下の内容が表示されます。

ABC=0x00400000

23 [メモ帳 ]2[ ファイル」メニューから[ 上書き保存 をクリック

24 [メモ帳 ]ひ[ ファイル」メニューから メモ帳の終了 をクリック

メモ帳が終了します。

Windows 3.1対応アプリケーションがご使用になれます。

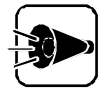

Windows 3.1用のアプリケーションの中には、Windows 98では動作しない ものがあります。詳しくは、アプリケーションの製造元にお問い合わせください。

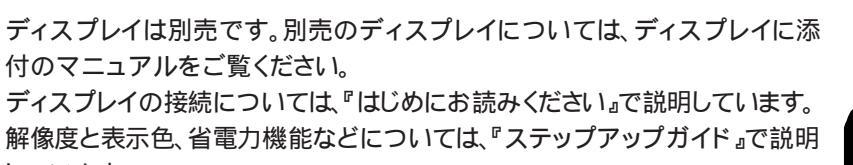

•

Part T

トラブルQ&A

### 電源を入れてもディスプレイに何も表示されない。

しています。

「ふきも」ディスプレイの電源が入っていない。 ➡ディスプレイのマニュアルをご覧になり、電源を入れてください。 CASE ディスプレイのケーブルの接続が正しくない。 → ぱじめにお読みください。をご覧になり、接続を確認してください。 CASE 本体電源ケーブルの接続が正しくない。 →この場合は、電源を入れても電源表示用LEDが点灯しません。『はじめに お読みください。をご覧になり、接続を確認してください。 電源表示用LEDとは、本体前面にあるのの刻印のあるランプのことです。 ÎÌ ₢₳気= ディスプレイの輝度(明るさ)とコントラスト調整つまみの設定が適切でな 11 ➡ディスプレイのマニュアルをご覧になり、それぞれの調整つまみを回してみ てください。 GASE 本体とディスプレイの設定が合っていない。本体の設定を記憶していた メモリの内容が消えてしまい、設定が変わってしまった。 → ステップアップガイド』のPart1の ディスプレイ をご覧になり、キーボード

のGRPH)キーと「1」キーまたは「2」キーを押しながら電源を入れます。

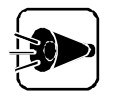

画面表示

上記の対策を行っても、画面に何も表示されない場合は、本体またはディスプレイの故障が考えられます。ご購入元、NECサービスセンター、サービスステーションにご相談ください。

CRTディスプレイの画面の色が部分的に変わる。

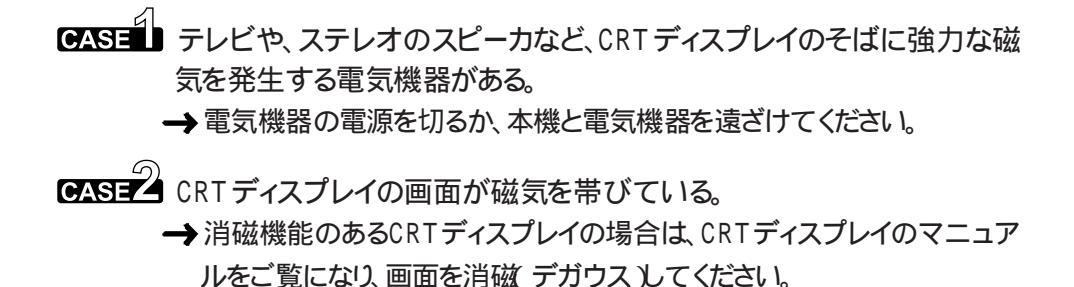

#### 電源を入れた後しばらくすると、画面が真っ暗になる。

CASE ディスプレイの省電力機能が働いた。

→この場合は、キーボードのキーを押すか、マウスを動かしてください。画面が再表示されます。 ディスプレイの省電力機能の設定は、[スタート]ボタン [設定] [コントロールパネル] [画面]の[スクリーンセーバー]タブで変更できます。設定の方法は、『ステップアップガイド』のPart1の「ディスプレイをご覧ください。

CASE 98Timerが働いて、本機の電源が切れた。

→ キーボードのキーを押すか、マウスを動かしてディスプレイに何も表示されなければ、98Timerが働いて、自動的に電源が切れたことが考えられるので、電源スイッチを押してください。
本機の電源が入ります。

#### 本体とディスプレイの電源表示用LEDは点灯しているのに、画面 が真っ暗になってしまった。

- CASE ディスプレイのケーブルの接続が正しくない。
   →『はじめにお読みください』をご覧になり、接続を確認してください。
- CASE スクリーンセーバーが作動している。
  - → スクリーンセーバーを「模様なし」などに設定していると、画面には何も表示 されません。この場合は、キーボードのキーを押すか、マウスを動かしてくだ さい。画面が再表示されます。

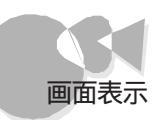

ディスプレイの省電力機能が設定できない。

- CASE Windows 98で「モニタの電源を切る」が「なし」の設定になっている。
   →[スタートボタン [設定] [コントロールパネル] [電源の管理]で表示 される[電源の管理のプロパティ]の[電源設定 タブの「モニタの電源を切 る」で、時間の設定をしてください。
- CASEZ [ PC-9821 \*\*\*\*\*のプロパティ 【\*には、ウィンドウアクセラレータの名 称が入ります )の[ モニタ ]タブで[ モニタ不明 ]になっている。
  - → [スタート ボタン [設定] [コントロールパネル] [画面 ]2[設定 ]2 で、[詳細 ]ボタンをクリックして表示される[PC-9821 \*\*\*\*\*のプロパ ティ ]2[モニタ ]2ブの画面で[モニタ不明]と表示されている場合は、正し くディスプレイの設定ができていないことを表しています。

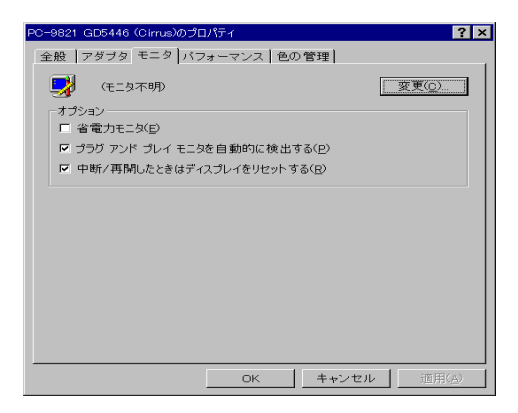

『ステップアップガイド』の「ディスプレイにあわせて設定する」をご覧になり、 ディスプレイの設定を直してください。

## ディスプレイの解像度などの変更をする際、「ディスプレイの種類が指定されていません・・・」というメッセージが表示される。

- CASE [ PC-9821 \*\*\*\*\*のプロパティ 【\*には、ウィンドウアクセラレータの名称が入ります )の[ モニタ ゆブで[ モニタ不明 ]になっている。
  - →[スタート」ボタン [設定] [コントロールパネル] [画面 ]の[設定 ] で、[詳細 ]ボタンをクリックして表示される[PC-9821 \*\*\*\*\*のプロパ ティ]の[モニタ]タブの画面で[モニタ不明]と表示されている場合は、正し くディスプレイの設定ができていないことを表しています。
    - 『ステップアップガイド』の「ディスプレイにあわせて設定する」をご覧になり、 ディスプレイの設定を直してください。

Part

#### アイコンの表示がおかしい。

→[コントロールパネル]の[画面 または] 画面へのショートカット]で[設定 汐 ブをクリックすると[色]の設定ができますが、[色を「High Color」または 「True Color」に設定した状態で[デザイン] 汐ブのページにある項目の 設定を変更すると、ウインドウ内のアイコンの表示がおかしくなる場合があり ます。この場合は、[画面 を起動して[デザイン] 汐ブをクリックし、[指定する 部分]でウィンドウを違う色に変更するとアイコン表示がもとに戻ります。

#### マウスポインタが見にくい。

CASE マウスの表示速度が適切ではない。

→表示速度を遅くしたは、ポインタの軌跡を残すように設定することで、マウスポインタが見やすくなることがあります。[スタート」ボタン [設定][コントロールパネル][マウス ]0[動作 ]9ブでマウスポインタの表示速度を調節できます。

#### 画面の表示位置やサイズがおかしい。

- → ディスプレイで画面の表示位置やサイズを調節できることがあります。詳し くは、ディスプレイのマニュアルをご覧ください。
- MS-DOSプロンプト画面がフルスクリーンになった。

→ GRPH キーを押したまま (---) キーを押してください。

#### ハードウェアウィザードを起動してドライバのインストールを実 行して再起動したら、解像度が変わってしまった。

- →ドライバをインストールして再起動すると、解像度が工場出荷時の設定 (640×480ドット)に戻ることがあります。これはディスプレイアダプタに「ス タンダードディスプレイ(9821シリーズ)」が選択されているためで、このよう な場合は、次の方法で本機に適したディスプレイアダプタに変更してくださ い。
- 1 [スタート」ボタン [設定] [コントロールパネル をクリック
- 2 [システム アイコンをダブルクリックし、[デバイスマネージャ タブをクリック

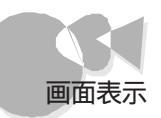

•

Pa ł

トラブルQ&A

- 3 [ディスプレイアダプタ]の下の「PC-9821\*\*/\*\* 【\*\*/\*\*にはそれぞれお使いの機種に対応した型名がはいります」をダブルクリックして、[すべてのハードウェアプロファイルで使用する]のチェックボックスを ☑(オン)にする
- 4 [OK ボタンをクリック
- 5 [ディスプレイアダプタ]の下の[スタンダードディスプレイアダプダ]9821シ リーズ)をダブルクリックして、[このハードウェアプロファイルで使用不可 にする]のチェックボックスを
- 6 [OK ボタンをクリック

[システム設定の変更]画面に「Windowsを終了しますか?」と表示されます。

7 [はい」ボタンをクリック

Windowsが終了し、本機の電源が自動的に切れます。

- 本機の電源スイッチを入れる
- [スタート ボタン [設定] [コントロールパネル をクリックし、[画面 アイ コンをダブルクリック

10[設定 タブをクリック

11 画面の領域 30 をドラッグして、これまで使っていた表示モードにする

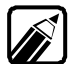

工場出荷時の設定は、[640×480ドット]です。

12[ OK ボタンをクリックし、さらに次の画面でも OK ボタンをクリック

しばらくすると、以下のような画面が表示されます。

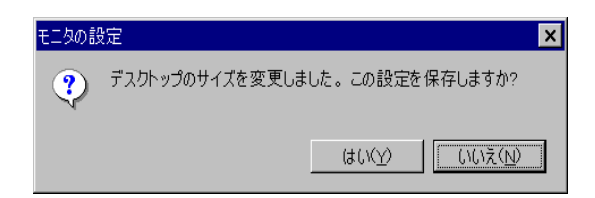

13[はい)ボタンをクリック

15秒以内に【はい」ボタンをクリックしないと元の画面に戻ります。

表示が切り替わります。

# キーボード、マウス

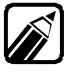

キーボードとマウスの接続、基本的な使い方については、『はじめにお読みくだ さい』、『ステップアップガイド』で説明しています。各種設定などについては、 Windows 98のヘルプをご覧ください。

#### キーボードのキーを押したり、マウスを動かしても何も反応しない。

#### CASE キーボード、マウスが本体に正しく接続されていない。

- →キーボード、マウスのコネクタが抜けていたり、取り付けられているようでも 奥まで差し込まれていないなど、接続が不完全になっていることがありま す。接続については『はじめにお読みください』をご覧ください。
- CASE ユーザ補助の「マウスキー機能を使う」の設定が
   ○(オン)になっている。

   →[スタート)ボタン [設定] [コントロールパネル] [ユーザ補助]の[マウス)
   ス ウブで、「マウスキー機能を使う」のチェックボックスをクリックして
   ○(オ)にしてください。

#### 使用中に突然キー入力やマウスの操作ができなくなった。

- CASE Windows 98がプログラムの処理をしているため、キー入力やマウスの 操作を受け付けられない。
  - →本機の処理能力を使いきってしまうようなアプリケーションソフトなどを使用 すると、一時的にキーボードからの入力やマウスの操作が受け付けられな くなることがあります。この場合は、処理が終わるまでしばらく待ってみてく ださい。

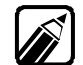

Windows 98がプログラムの処理をしているときは、マウスポインタが砂時計の形に変わります。

CASE Windows 98が止まってしまって(ハングアップして)いる。

→プログラムの予想外の動作によって、Windows 98の動作が止まってしまうことがあります。この場合は原因となったアプリケーションソフトを強制的に終了することで、Windows 98の操作が続けられます。 しかし、キーボードやマウスからの入力をまったく受け付けなくなるなど、ソフトウェアが明らかに停止している状態になった場合は、電源スイッチを約5秒以上押し続けることで、強制的に電源を切ることができます。この場合、作成中のデータは消えてしまいます。

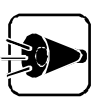

Windows 98セットアップ中には、正常に処理が行われていても数分~数十分画面が止まったように見えることがあります。誤って電源を切らないように注意してください。

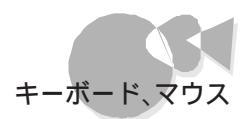

#### ウィンドウが画面から切れてしまっていて操作できない。

- → 本機を低解像度(640×480ドットなど)で表示している場合は、ウィンドウが画面から切れてしまうことがあります。 そのような場合は、次の方法で、操作できる位置までウィンドウを移動させてください。
  - ・操作中のウィンドウのタイトルバーをドラッグして操作できる位置まで移 動する。

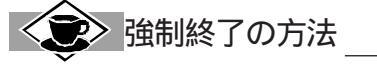

Windows 98が止まってしまった場合に、アプリケーションソフトを終了する方法は次の通りです。 キーボードのCTRLキーとGRPH(AIt)キーとDELキーを同時に押すと[プログラムの強制終了 が表示されます。

プログラム名の後に[応答なし]と表示されている項目を選択して、[終了]ボタンをクリックします。 [プログラムの強制終了]が表示されない場合は、電源スイッチを約5秒以上押し続けて本機の電源を強 制的に切ってから、もう一度電源を入れてください。プログラムを強制終了したり、電源スイッチを押した りすると、それまでに保存しておかなかったデータは消えてしまいます。

| 3 7 ロケラムの強制終了                                                                 | × |
|-------------------------------------------------------------------------------|---|
| Explorer  Internat Pormserv Dmitool Posystem Dmiapisv Winsl Winoldap Naowatoh |   |
| 警告:Orri+Alt+Del キーをもう一度押すと、コンゴーウを再起動します。その場合、アフリケーションで保存していないテータますべて失われます。    |   |
| 終了(E) シャットタウン(S) キャンセル                                                        |   |

Windows 98で日本語入力をするには?

『ステップアップガイド』Part1 本機の基礎知識 [キーボード」をご覧ください。

日本語入力ができない。

CASE 日本語入力システムがONになっていない。

→アプリケーションソフトによっては日本語入力をONにしていても、ウィンドウ が切り替わると、自動的に日本語入力をOFFにするものがあります。 自動的にOFFになった場合は、キーボードのCTRLキーを押しながら、 [XFER]キーを押すか、タスクバーの日本語入力インジケータをクリックして、日 本語入力・オン をクリックして、もう一度日本語入力をONにしてください。

CASE 海外ゲーム対応ユーティリティの機能がONになっている。

→海外ゲーム対応ユーティリティをONにすると日本語入力ができなくなります。

タスクバーに表示されている
miを左クリックして、
implication
implication
implication
implication
implication
implication
implication
implication
implication
implication
implication
implication
implication
implication
implication
implication
implication
implication
implication
implication
implication
implication
implication
implication
implication
implication
implication
implication
implication
implication
implication
implication
implication
implication
implication
implication
implication
implication
implication
implication
implication
implication
implication
implication
implication
implication
implication
implication
implication
implication
implication
implication
implication
implication
implication
implication
implication
implication
implication
implication
implication
implication
implication
implication
implication
implication
implication
implication
implication
implication
implication
implication
implication
implication
implication
implication
implication
implication
implication
implication
implication
implication
implication
implication
implication
implication
implication
implication
implication
implication
implication
implication
implication
implication
implication
implication
implication
implication
implication
implication
implication
implication
implication
implication
implication
implication
implication
implication
implication
implication
implication
implication
implication
implication
implication
implication
implication
implication
implication
implication
implication
implication
implication
implication
implication
implication
implication
implication
implication
implication
implication
implication
implication
implication
implication
implication
implication
implication
implication
implication
implication
implication
implication
implication
implication
implication
implication
implication
implication
implication
implication
implication
implication
implication
implication
implication
implication
implication
implication
implication
implication
implication
implication
implication
implication
implication
implication
implication
im

または、
●を右クリックし表示されたメニューから
終了
をクリックしてくだ
さい。

### キーボードの (CTRL) キーを押しながら (XFER) キーを押して も、日本語入力システムのON/OFFができない。

CASE 海外ゲーム対応ユーティリティの機能がONになっている。

→海外ゲーム対応ユーティリティをONにすると日本語入力ができなくなります。 タスクバーに表示されている■を左クリックして、●にして海外ゲーム対応ユーティリティをOFFにしてください。

または、

「

「
を
右クリックして、
表示されたメニューから

」
終了

を
クリックして

ください。

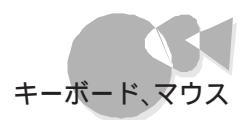

CASE キーボードのプロパティ情報が、キーボードの[XFER]キーで切り替える設定になっている。

→[スタート ボタン [設定] [コントロールパネル] [キーボード から[言語] タブを開いてください。「IMEホットキー」の「XFER」に(図)が付いていないか確認してください。この場合、「CTRL」キーと「XFER」キーではなく、 [XFER] キーを押すだけで日本語入力システムをON/OFF することができます。

| キーボードの言語とレイアウト                                                  | レイアウト( <u>1</u> )፡ |
|-----------------------------------------------------------------|--------------------|
| <sup>99</sup> ,日本語                                              | Microsoft IME 98   |
| ,<br>追加(D) プロパティ(B)                                             | 胃(時( <u>M</u> )    |
| 既定の言語: Microsoft IME 98                                         | 既定値として設定(S)        |
| <b>言語の切り替え</b><br>C 左 AltrShift キー(1) C OtcHShift キー(2)         | ) • たい             |
| - IME ホットキー<br>○ Ctrl+XFer(1) ○ XFer(2)<br>▽ タスク パート(:状態を表示(F)) |                    |

> キーのロックと表示される文字

**CAPS** キーや かな キーをロックしているときに **B** キー、 **O** キー、 **O** キー、 **K** キーと 順番に 押した 場合、 それぞれ 次のように表示されます。

| 何もロックされていない場合                                                   | book                |
|-----------------------------------------------------------------|---------------------|
| CAPS キーがロックされている場合                                              | B 0 0 K             |
| [かな]キーがロックされている場合<br>日本語入力モードの場合<br>(Cargiキー、「あなキーがロックされていない場合) | 177 <i>)</i><br>ぼおk |

ē

#### キーの入力の速度を変更したい。

→ [スタート]ボタン [設定] [コントロールパネル] [キーボード ]7[速度 ]7 で、入力した文字を表示するまでの待ち時間や、表示の間隔を調整できます。

| キーボードのプロパティ                         | ? × |
|-------------------------------------|-----|
| 速度 言語                               |     |
| _ 文字の入力()                           |     |
|                                     |     |
|                                     |     |
| ▲▲ 表示の間隔(B):                        |     |
| 屋< 速<                               |     |
| このポックス内でキーを押し続けて、文字の入力をテストしてください(工) |     |
|                                     | i l |
| 「カーソルの点滅速度(目)                       |     |
| 暹〈 速〈                               |     |
|                                     |     |
|                                     |     |

#### キーボードで押したキーと違う文字が表示される。

CASE キーボードのCAPS キーまたはかな キーがロックされている。 → キーボードの CAPS キーまたはかな キーを一度押して、ロックを解除します。

- CASE 日本語入力モードになっている。
  - →キーボードの CTRLキーを押しながら XFERキーを押して、日本語入力 モードを終了します。

CASE 海外ゲーム対応ユーティリティの機能がONになっている。

→海外ゲーム対応ユーティリティをONにすると日本語入力ができなくなります。 タスクバーに表示されている●を左クリックして、●にして海外ゲーム対応 ユーティリティをOFFにしてください。 または、●を右クリックし表示されたメニューから、終了をクリックしてくだ さい。

キーボードからWindowsを操作する

Windows 98はある程度キーボードからも操作できます。

たとえば[コントロールパネル]の[マウス]を起動するには次のようにします。

「1」← → キーを使って、設定 ] [コントロールパネル を選択して、(小)キーを押します。

マウスのプロパティの画面が表示されたら、項目やタブの切換には**TAB**キーや↑↓↓ ← → キーを 利用します。

項目を選択したら「」「キーを押すと決定されます。キャンセルしたいときにはESC」キーを押します。

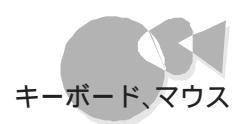

#### マウスの動きが悪くなった。

CASE マウスの内部が汚れている。

→ 『ステップアップガイド』のPart1の「本機のお手入れ」をご覧になり、マウス の内部を掃除してください。

#### ダブルクリックがやりにくい。

→[スタートボタン [設定] [コントロールパネル] [マウス]でマウスの設定を変更できます。ダブルクリックの速度を好みの速度に変更すると、ダブルクリックがしやすくなります。

また、次の手順でクリック方法を変更することもできます。

- 1 デスクトップのマイコンピュータ をダブルクリック
- 2 [表示 )メニューの[フォルダオプション )をクリック
- 3 [全般 タブをクリックし、[カスタム:選択する設定に基づきます ]のこを クリックしてこにする
- 4 [設定 ボタンをクリック
- 5 [ クリック方法 から選び、[ OK ボタンを押す
- 6 [閉じる ボタンをクリック

#### MS-DOSプロンプトで別売のMS-DOS用の日本語入力シス テム(FEP)がうまく組み込めない。

→ CONFIG.SYS内に次の一行を追加してください。 DEVICE=A:¥WINDOWS¥KKCFUNC.SYS 他の日本語入力システムに関する記述がCONFIG.SYS内にある場合 は、それよりも前に追加してください。ただし、この方法で使用できるようにな るのは、KKCFUNC.SYSに対応している日本語入力システムのみです。

<こ>◇ 日本語入力システムの切り替え方と設定方法・

日本語入力システムの切り替え方

本機には MS-IME98 がインストールされています。日本語入力システムの切り替えは[コントロールパネル][キーボード ]の[言語 ]タブで行います。

日本語入力システムの設定の変更方法

日本語入力システムの設定の変更は日本語入力システムそれぞれのヘルプをご覧ください。ヘルプの起動方法については『ステップアップガイド』のPart1の「キーボード」をご覧ください。

トラブルQ&A

# タイマー機能

#### 98Timer機能を利用して電源が入らない。

CASEL 本機の電源ケーブルがACコンセンHに接続されていない。

- →98Timerをセットするときには、本機の電源ケーブルをACコンセントに接続してください。
- CASE Windows パスワードが設定されている。
  - →ネットワークの設定等を行うと、起動時にWindowsパスワードを入力する ようになります。パスワードを入力しないと、Windows 98は起動できませんので、98Timerを利用して自動的に電源を入れる場合は、Windows パスワードを設定しないでください。
- CASE パワーオンパスワードが設定されている。
  - →98Timerを使用するときは、システムセットアップメニューの「セキュリティの設定」の「パワーオンパスワード」を(使用しない)に設定してください (ごデ ステップアップガイド』のPart3の「システムセットアップメニュー」)。
- **CASE** 固定ディスク起動メニューが表示されるようにしてある。
  - → 固定ディスク起動メニューが表示されないように設定してください。詳しく は、『ソフトウェア操作ガイド』の付録の「固定ディスク起動メニューの利用」 をご覧ください。

98Timer機能を利用して電源が切れない。

CASE 終了時に操作の必要なアプリケーションソフトが起動している。

➡データの保存など、終了時になにか操作を必要とするアプリケーションソフトが起動している場合、電源は切れません。98Timerを利用するときは注意してください。

# フロッピーディスクドライブ

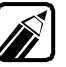

フロッピーディスクのセットのしかたやフロッピーディスクの使用上の注意事 項などは、『ステップアップガイド』で説明しています。

#### フロッピーディスクドライブが使用できない。

CASE 本機にFD 1/0ロックが設定されている。

→ フロッピーディスクドライブを使用するときは、システムセットアップメニューを起動して「セキュリティ」でFD 1/0ロックを(設定しない)にしてください。 詳しくは、『ステップアップガイド』のPart3の「セキュリティの設定」をご覧ください。

フロッピーディスクの内容が読み込めない。

マットします。

CASE フロッピーディスクが正しくセットされていない。

- → ラベルの貼られた方を手前、上向きにし、フロッピーディスクドライブの奥まで入れてください。
- CASE フォーマット形式の異なる他のOS用のフロッピーディスクがセットされている。

→ 起動しているOSで使用できるフロッピーディスクをセットし直します。

●ASE フォーマットされていない新品のフロッピーディスクがセットされている。
 → フォーマット済みのフロッピーディスクを使うか、フロッピーディスクをフォー

フロッピーディスクのフォーマットのしかたは、『ステップアップガイド』の Part1の「フロッピーディスクドライブ」をご覧ください。

□ CASE フロッピーディスクドライブのヘッドが汚れている。

→別売のクリーニングディスクを使ってヘッドの掃除をしてください。

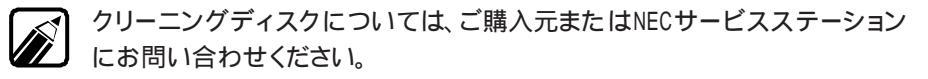

#### CASE フロッピーディスクの内容が壊れている。

→この場合、復旧は困難です。フロッピーディスクの内容が壊れてしまった場合に備えて、バックアップをとっておくようにしましょう。フロッピーディスクの バックアップを取る方法については、『ステップアップガイド』のPart1の 「フロッピーディスクドライブ」またはWindows 98のヘルプをご覧ください。

トラブルQ&A

フロッピーディスクの読み込みはできても、書き込みがまったく できない。

> →ライトプロテクトノッチがPROTECT(書き込み禁止)になっているとデータの書き込みができなくなります。この場合、ライトプロテクトノッチを PERMIT(書き込み可能)の方にずらします。

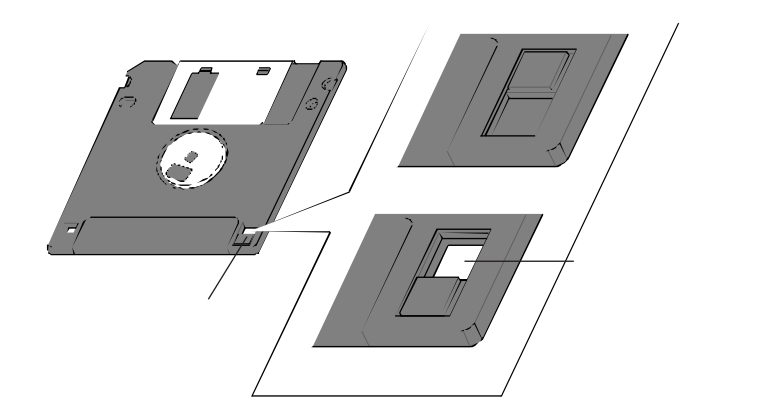

システムディスクなど大切なフロッピーディスクの場合は、本当に書き込みを してよいか、もう一度確認しましょう。

#### 飲み物をこぼしてフロッピーディスクを汚してしまった。

→本体の故障の原因となるため、汚れたフロッピーディスクは使用しないでく ださい。フロッピーディスクを汚してしまい、保存しておいたデータが使えな くなってしまった場合に備えて、バックアップをとっておくようにしましょう。 フロッピーディスクのバックアップを取る方法については、『ステップアップ ガイド』のPart1の「フロッピーディスクドライブ」、またはWindows 98の ヘルプをご覧ください。

#### 5インチのフロッピーディスクを使いたい。

→本体に5インチフロッピーディスクユニットを接続すると、5インチフロッピー ディスクが使用できるようになります。詳しくは、『ステップアップガイド』の Part2の「フロッピーディスクドライブを増設する」をご覧ください。

ハードディスク

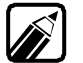

ノードディスクのバックアップや増設の方法は、『ステップアップガイド』で説明しています。

#### ハードディスクの容量がカタログ値より少ない。

→本機のハードディスクドライブは、工場出荷時に第一パーティション(Aドライブ、2GB)のみ領域確保されています。残以未使用)の領域を使用するためには、領域を確保し、フォーマットを行ってください。詳しくは、『ステップアップガイド』のPart1の「ハードディスク」をご覧ください。

### ハードディスクの領域確保できる容量が、カタログなどに記載されている値より少ない。

→ カタログなどに記載されているハードディスクの容量は、1 M バイト =1,000,000バイト、1Gバイト=1,000,000,000バイトで計算していま す。これに対し、ハードディスクを領域確保する際には、1Mバイト=1,024 ×1,024=1,048,576バイト、1G バイト=1,024×1,024× 1,024=1,073,741,824バイトで計算していますので、容量が少なく表 示されることがありますが、故障ではありません。

#### 内蔵ハードディスクが使用できなくなった。

- CASE システムセットアップメニューの設定で、本体内蔵ハードディスクが使用できない状態になっている。
  - → システムセットアップメニューの「ディップスイッチ2の設定」で「内蔵固定デ ィスク」が、切り離す」に設定されていると、内蔵ハードディスクが使用できま せん。システムセットアップメニューについては、『ステップアップガイド』の Part3の「システムセットアップメニュー」をご覧ください。

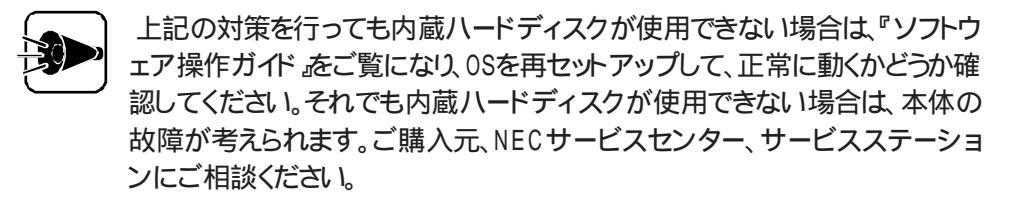

#### ハードディスクに障害がおきた。

→軽い障害であれば、スキャンディスクプログラムを使って修復することができます。詳しくは、本書のPart2「トラブル解決入門(ごア・P.57)または、ステップアップガイド』Part1「ハードディスク」をご覧ください。

#### 固定ディスク起動メニューを表示させたい。

→ 固定ディスク起動メニューとは、電源を入れた時に、起動するドライブを選 択するメニューのことです。 固定ディスク起動メニューを表示させる方法は、『ソフトウェア操作ガイド』の 付録の「固定ディスク起動メニューの利用」をご覧ください。

#### ハードディスクの空き容量が不足してきた。保存できない。

→ハードディスクの空き容量を増やすには、次の方法があります。

ハードディスクを増設する。

本機で使用できるハードディスクの種類やハードディスクの増設の方法は、『ステップアップガイド』のPart2の「ハードディスクを増設する」をご覧ください。

#### ディスク クリーンアップを使う。

ディスク クリーンアップを実行すると、ハードディスクの空き容量を増やすことができます。 ディスク クリーンアップはハードディスクの内容を検索し、一時ファイル、インターネット一時 ファイル、および削除しても影響のない不要なプログラムファイルの一覧を表示します。 ディスク クリーンアップは、次の方法で起動することができます。 [スタート ボタン [プログラム] [アクセサリ] [システムツール] [ディスククリーンア ップ をクリックする。

「ごみ箱」を空にする。または、ごみ箱」の最大サイズを小さくする。

Windows 98では、ファイルを削除すると、ハードディスクからすぐに削除されずに、デ スクトップの「ごみ箱」にファイルが移動します。 この機能により、うっかりファイルを消してしまっても復旧が簡単にできますが、その分八

ードディスクの空き容量が減ります。この場合は、「ごみ箱」を空にするか、最大サイズを小さくしてください。

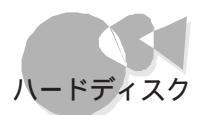

ごみ箱の設定は、[ ごみ箱 アイコンを右クリックして表示されるメニューから プロパティ をクリックして表示される ごみ箱のプロパティ かウィンドウで行います。

| ごみ箱のプロパティー・・・・・・・・・・・・・・・・・・・・・・・・・・・・・・・・・・・・                            |
|---------------------------------------------------------------------------|
| オプション (A)                                                                 |
| <ul> <li>○ ドライブごとに構成する(2)</li> <li>○ <u>注ドライブで同じ設定者(45)(2)</u></li> </ul> |
| 「ごみ箱にファイルを移動しないで、削除と同時にファイルを消す(B)                                         |
|                                                                           |
| 「利用の確認メッセージを表示①」                                                          |
|                                                                           |
| しん キャンセル 通用(品)                                                            |

TEMPフォルダの中身をチェックする。

アプリケーションソフトによっては、実行中に一時作業用ファイル(テンポラリファイルと呼ばれます)を作成し、通常は、終了時に消去されます。しかし、このようなアプリケーション ソフトを使用中に強制終了してしまった場合、一時作業用ファイルがハードディスクに残 リ、ハードディスクの空き容量が少なくなってしまうことがあります。

ー時作業用ファイルは通常、Windowsフォルダの一階層下のTEMPフォルダに作成 されます。このように不要になった一時作業ファイルを削除すると、ハードディスクの空き 容量を増やすことができます。

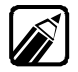

アプリケーションの実行中には、一時作業用ファイルは削除しないでください。 アプリケーションが正常に動作しなくなることがあります。削除は、すべてのア プリケーションの終了後に行ってください。

インターネットエクスプローラのテンポラリファイルを削除する。

インターネットエクスプローラで、すでに表示したページを後で参照する必要がない場合 は、次の方法でハードディスクの空き容量を増やすことができます。また、ディスク クリー ンアップでもインターネットエクスプローラの一時ファイルを削除できます。

- 1 [コントロールパネル]の[インターネット をダブルクリック
- 2 [ 全般 アブの[ インターネットー・時ファイル ]0[ ファイル削除 ボタンをクリック
- 3 [OK ボタンをクリック

4 もう一度 OK ボタンをクリック

インストールされているアプリケーションソフトを削除する。

本機に添付のアプリケーションソフトを使わない場合は、ハードディスクから削除すると、 ハードディスクの空き容量を増やすことができます。詳しくは、『ソフトウェア操作ガイド』を ご覧ください。別売のアプリケーションソフトの削除については、そのアプリケーションソフ トに添付されているマニュアルをご覧ください。 ドライブスペース3を利用する。

ドライブスペース3を使ってハードディスクを圧縮すると、ハードディスクの空き容量を増や すことができます。ただし、FAT32に変換したハードディスクにはご利用になれません。 詳しくは、Windows 98のヘルプをご覧ください。

| 「おおうイブスペース 3<br>ドライブ(D) 詳細(A) | ヘルプ(圧)             | _ |
|-------------------------------|--------------------|---|
| このコンピュータのドライエ                 | ħ                  |   |
| 🕳 ドライブ A                      | 物理ドライブ             |   |
| j⊒] ドライブ B                    | 3.5 インチ フロッピー ドライブ |   |
|                               |                    |   |
|                               |                    |   |
|                               |                    |   |
|                               |                    |   |
| 1                             |                    |   |
|                               |                    |   |

ハードディスクを使っているとき、本体から小さな音がする。

→ハードディスクアクセス表示用LEDの点滅と合わせて、本体から小さな音 がする場合がありますが、これはハードディスクドライブの動作によるもので 異常ではありません。ご心配の場合には、ご購入元にご相談ください。

ハードディスクの動作速度が遅い。

→ハードディスクを長い間使っていると、データがディスクの空いている場所 にばらばらに保存されるようになります。データが連続していないと、データ を読み書きする時間が長くなります。このような、ばらばらになったデータを 最適な場所に整理するには、「デフラグ」を行ってください。 詳しくは、『ステップアップガイド』のPart1の「ハードディスク」をご覧ください。

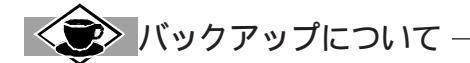

本機に内蔵されているハードディスクは、非常に精密に作られています。毎分数千回転するディスク面と 情報を読みとる磁気ヘッドの間は わずか数ミクロン(1ミクロンは1/1000ミリ)しか空いていません。この ため、データを読み書きしていることを示すハードディスクアクセス表示用LEDの点灯中には、少しの衝 撃でも故障の原因となることがあります。 大切なデータを保護するためにも、バックアップをこまめにとることをおすすめします。

入切なデータを保護するためにも、ハックアッフをこよめにとることをおすすめします。 バックアップのとり方は『ステップアップガイド』のPart1の「ハードディスク」をご覧ください。 また、本機にはMasty Data Backup(マスティデータバックアップ)という高機能バックアップツールを 添付しています。詳しくは『ソフトウェア操作ガイド』のPart1の「大切なデータを保存する~Masty Data Backup」をご覧ください。

## CD-ROMドライブ

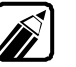

CD-ROMのセットのしかたやCD-ROMドライブの使用上の注意事項などは、 『ステップアップガイド』をご覧ください。

CD-ROMのデータが読み出せない、音楽CDの再生中に音飛び がする。

CASE CD-ROMが正しくセットされていない。

→CD-ROMの表裏を確認して、本体のCDトレイの中心にセットしてください。 詳しくは、『ステップアップガイド』のPart1の「CD-ROMドライブ」をご覧く ださい。

CD-ROMが汚れている。

→CD-ROMが汚れている場合は、乾いた柔らかい布で内側から外側に向 かって拭いてから使用してください。

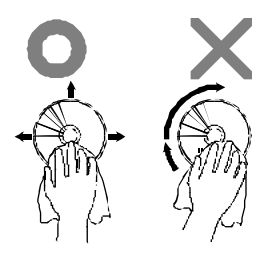

CASE CD-ROMに傷が付いている。

→ 傷が付いているCD-ROMは使用できません。本機に添付されている CD-ROMが、傷が付くなどして使用できなくなった場合は、「CD-ROM を交換したい( (アP.53 をご覧ください。

CASE 本機になんらかの振動を与えた。

→振動を与えないようにして、操作をやり直してください。

CASE 本機で使用できないCD-ROMを使用している。

→本機で使用できるCD - ROMを使用してください。 CD-ROMは、一般に各OSごとに専用のものが用意されています。例え ば、Windows 98を使用する場合は、Windows 98に対応したCD-ROMを使用してください。

トラブルQ&A

CASE 音楽CDを再生中にフロッピーディスクを出し入れした。

- →音楽CDを再生中にフロッピーディスクを出し入れすると、音飛びの原因と なります。音楽CDの再生中はフロッピーディスクを出し入れしないでくださ い。
- CD-ROM ドライブのトレイが出し入れできない。

CASE 本機の電源が切れている。

→本機の電源が切れている状態では、ディスクトレイイジェクトボタンを押して もCDトレイは出し入れできません。

本機の電源を入れて、ディスクトレイイジェクトボタンを押してください。

本機が故障した場合にCDトレイを強制的に出す方法は、『ステップアップガイド』のPart1の「CD-ROMドライブ」で説明しています。

ビデオCDなど、MPEG形式の動画データのCDが音飛びする。 また、画像がなめらかに再生されない。

●ASE 動画データ再生中に、他のアプリケーションソフトを実行している。
 →他のアプリケーションソフトを終了させてください。

●▲Sヨン 動画データ再生中に、ウィンドウの大きさや位置を変えた。

→動画を再生中にウィンドウの大きさや位置を変えると、音飛びや画像の乱れの原因になります。動画の再生中にはウィンドウの大きさや位置を変えないようにしてください。

ビデオCDなど、MPEG形式の動画データのCDの再生中、再生 画面が消えてしまう。

CASE 再生中にディスプレイの省電力機能が実行された。

→ビデオCDなど、MPEG形式のデータ再生中にディスプレイの省電力機 能が実行されると、再生動画が消えてしまいます。動画データ再生中には ディスプレイの省電力機能を実行しないように設定してください。

#### MS-DOSモードでCD-ROMドライブを使いたい。

➡Windows 98のMS-DOSモードで本機内蔵のCD-ROMドライブを使用する方法は、『ステップアップガイド』の付録の「Windows 98でMS-DOSモードを利用する」で説明しています。

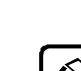

印刷

プリンタの接続、プリンタの設定などについては、『ステップアップガイド』で 説明しています。プリンタのマニュアルとあわせてご覧ください。

プリンタが使用できない。

CASE 本機にプリンタ 1/0ロックが設定されている。

→ プリンタを使用するときは、システムセットアップメニューを起動して「セキュ リティ」でプリンタ 1/0ロックを(設定しない)にしてください。 詳しくは、『ステップアップガイド』のPart3の「セキュリティの設定」をご覧く ださい。

プリンタから印刷できない、プリンタから意味不明の文字が印字 される。

プリンタでうまく印刷できない場合は、大きく分けて次の2種類の原因が考えられます。

- ・プリンタの接続などのハードウェアに問題がある場合
- ・プリンタドライバの設定が間違っているなどソフトウェアに問題がある場合

ハードウェアに問題がある場合

CASE プリンタの電源が切れている。

→プリンタのマニュアルをご覧になり、電源を入れてください。

CASEZ 接続ケーブルが外れたり、接触不良を起こしている。

- →『ステップアップガイド』のPart2の「プリンタを使う」をご覧になり、プリンタ ケーブルを確実に接続してください。

CASE プリンタが印刷可能 オンライン になっていない。

→ プリンタの「印刷可」や「オンライン」の表示を確認してください。 また、プリンタのマニュアルをご覧になり、設定を確認してください。 GASE プリンタ本体の印字テストを行っても、正常に印刷できない。

→プリンタには通常、プリンタ単体でテスト印字をする機能があります。この機能を使ってプリンタのチェックをしてみてください。テスト印字ができない場合、プリンタの故障が考えられます。プリンタの製造元にご相談ください。

CASE プリンタメーカ推奨のプリンタケーブルを使用していない。

→プリンタによっては、プリンタ製造元の指定したケーブルを使用しないと印 刷に不具合が発生するものもあります。プリンタのマニュアルをご覧になり、 ケーブルを確認してください。

ソフトウェアに問題がある場合

CASE プリンタドライバがセットアップされていない。

→新規にプリンタを接続した場合は、プリンタドライバのセットアップを行う必要があります。詳しくは、『ステップアップガイド』のPart2の「プリンタを使う」をご覧ください。

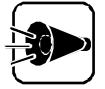

接続後、電源を入れた時に自動的にドライバをインストールするようになって いるプリンダ(プラグ&プレイ対応)であっても、「このデバイス用のドライバが 見つかりませんでした」が表示されることがあります。その場合には、[キャンセ ル」ボタンをクリックしてドライバのインストール画面を終了し、『ステップアッ プガイド』のPart2の「プリンタの設定をする」の手順に従ってプリンタドライバ をインストールしてください。

- →次の手順で、設定を行ってください。
- 1 [スタートボタン [設定] [プリンタ]でプリンタフォルダを開き、使用しているプリンタのアイコンを右クリックして、メニューから[プロパティを選択する

インストールしたプリンタのプロパティが表示されます。

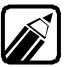

右クリックしたときに、[通常使うプリンタ]にチェックが付いていることを確認 してください。付いていない場合は、チェックを付けてください。

2 プロパティの[ 全般 'タブの[ 印字テスト 'のボタンをクリックして印字テスト を行う

テスト印字が正常に実行されない場合は、Windows 98のヘルプを使用 して設定を行ってください。

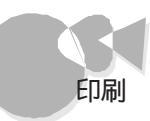

CASE CASE1、CASE2の設定を行っても印刷できない。

→この場合は、プリンタのセットアップをやり直してみます。

- 1 プリンタフォルダを開き、問題があるプリンタのアイコンをクリック
- 2 [ファイル]メニューをクリックして、[削除]を選択してプリンタを削除する
- 3 [ プリンタの追加 アイコンをダブルクリックし、プリンタを再セットアップする プリンタのマニュアルを見て、画面に表示されるメッセージに従ってセット アップする

### LANに接続されたプリンタから印刷できない。

→プリンタがLANに接続されている場合は、ルータおよびマルチポートリピー タの電源を確認してください。 ē

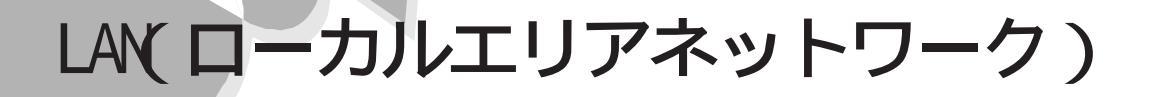

・LANの接続については、ネットワーク管理者に相談してください。 ・ネットワークを運用中は、リンクケーブルを取り外さないでください。

#### ネットワークへの接続方法がわからない。

→『ステップアップガイド』の「LANに接続する」をご覧になり、ネットワークボ ードを正しく接続してください。また必要なネットワークソフトウェアを正しくセ ットアップしてください。

ネットワークに接続できない。

接続後はデスクトップの[ネットワークコンピュータ]からLANを使用します。このウィンドウには本機と、同じネットワークに接続しているほかのコンピュータが表示されます。

- CASE ネットワークコンピュータに ネットワーク全体 ]のアイコンしか表示されない。
  - →ネットワークコンピュータに表示されるまでには、時間がかかることがあります。その場合は、しばらく待ってから、表示] [最新の情報に更新 を実行してください。それでも表示されない場合は、ネットワークが正常に接続されていないか、ネットワークソフトウェアの設定が正しくありません。接続の方法やネットワークソフトウェアを確認してください。
- CASE ネットワークコンピュータに自分のコンピュータしか表示されない。
  - → 接続しようとしているワークグループが一致しているか確認してください。 設定されているワークグループは、[スタート」ボタン [設定][コントロー ルパネル]の[ネットワーク アイコンで調べることができます。

#### エラーメッセージが表示される。

→本機が内蔵するネットワークインターフェイスは、最高で100Mbpsのデータ 転送速度を持っています。この高速なデータ転送を利用するためには、必 ずカテゴリ5のリンクケーブルを使用してください。それ以外のリンクケーブ ルを使用すると、転送途中のノイズ等が原因となってエラーとなることがあ ります。

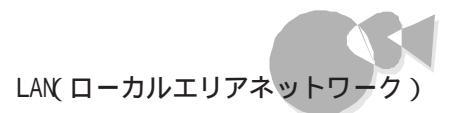

#### 共有ファイルやフォルダが使えない。

ネットワーク上で、お客様がご使用になるコンピュータと他のコンピュータでファイルを交換するためには設定が必要になります。

CASE 「Microsoftネットワーク共有サービス」が組み込まれていない。

→[スタート」ボタン [設定] [コントロールパネル ]D[ネットワーク アイコン で[ネットワークの設定 をご確認ください。「Microsoftネットワーク共有サ ービス」が組み込まれていないと、共有ファイルやフォルダ、ネットワーク上 のプリンタとしてお使いになれません。このサービスは、ネットワークの設定] タブの[ファイルとプリンタの共有]ボタンを押すと組み込まれます。

CASE お客様のコンピュータが共有を行う設定になっていない。

→ 共有ドライブ、フォルダを設定してください。ネットワークに接続された他の コンピュータからお客様のコンピュータを利用するには、「共有する」の設定 が必要です。

利用したいドライブ、フォルダ、またはファイルを右クリックし、表示されたメニューの中から【共有 をクリックしてください。共有設定が行われるとドライブやフォルダのアイコンが変わります。

- CASE 共有フォルダやファイルにアクセス権が設定されている。
  - → 共有フォルダやファイルには、その所有者がアクセス権を設定できるように なっています。アクセス権が設定されている場合、全く利用できないか、読み取りのみ可能な設定、読み取りた書き込みも可能な設定といくつかの パターンが設定されます。

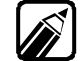

お客様が共有を設定した当初は「読み取り専用」の設定になっています。他の ユーザーからは、読み取りはできても書き込むことはできません。 トラブルQ&A

### 本機の動作環境の設定

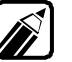

動作環境の設定については、『ステップアップガイド』のPart3の「動作環境の 設定」をご覧ください。

#### メモリスイッチの設定が変更できない。

- CASE システムセットアップメニューの ディップスイッチ2の設定」の メモリスイッチ」が、初期化する になっている。
  - →メモリスイッチの内容を変更したときは、必ずシステムセットアップメニュー の「ディップスイッチ2の設定」の「メモリスイッチ」を(保持する)にしてください。

メモリスイッチが{初期化する}に設定されていると、本機の起動のたびにメ モリスイッチが工場出荷時の設定に戻ってしまい、変更が反映されません。 メモリスイッチ、システムセットアップメニューの変更方法は、『ステップアッ プガイド』のPart3の「システムの設定を変更する をご覧ください。

- CASE Windows 98の[MS-DOSプロンプト]ウィンドウからSWITCHコマンド を起動している。
  - →[MS-DOSプロンプト」ウィンドウからはSWITCHコマンドは使用できませ ん。Windows 98からメモリスイッチを変更するには、[スタート」ボタン [設定][コントロールパネル][98環境 を利用するか、または本機を MS-DOSモードで再起動してから、SWITCHコマンドを起動してくださ い。

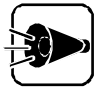

98環境設定ユーティリティは、出荷時の状態では、本機にインストールされて いません。『ソフトウェア操作ガイド」をご覧のうえ、「98環境設定ユーティリティ をインストール後、上記の手順でお使いください。

### その他

#### どのような種類の周辺機器が取り付けられるのかを知りたい。

→『ステップアップガイド』のPart2および周辺機器のマニュアルをご覧くだ さい。 また、インターネットのホームページ「981nformation」の「PC-9800」で 周辺機器の情報を提供しています。次のアドレスにアクセスしてください。 http://www.nec.co.jp/98/

#### 別売の周辺機器の取り付け方と設定のしかたを知りたい。

→『ステップアップガイド』のPart2および周辺機器のマニュアルをご覧くだ さい。

#### このパソコンで使っている割り込みレベルを知りたい。

→ 工場出荷時の状態は、『ステップアップガイド』のPart3「割り込みレベル・ DMA チャネル・ROM アドレス空間」をご覧ください。 現在の割り込みレベルについては、「デバイスマネージャ」の「コンピュータのプロパティ」で参照してください。

メモリチェックで表示されるメモリの容量が実際の容量より 少ない。

> →本機では、「16Mバイシステム空間」と呼ばれるメモリアドレスF00000h ~FFFFFhの領域を、0Sや拡張ボードが使用します。 このため、実際に使用できるメモリ容量を表すメモリチェックでは、約1M バイト少なく表示されます。

Pa t

### 表示される日付と時刻が正しくない。

CASE なんらかの操作ミスなどにより、日付と時刻を記憶していたメモリの内容が変わってしまった。または、もともと設定されていなかった。

→ [スタート )ボタン [設定] [コントロールパネル] [日付と時刻]で、日 付と時刻を設定し直します。

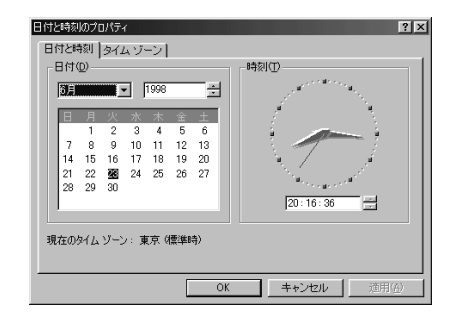

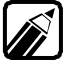

本体内蔵のカレンダ時計は、電源を切っていても動いています。ただし、ご購入時や長い間(約2カ月間)本体の電源を入れない場合は、日付と時刻を再設定する必要があります。本体の電源を約40時間入れたままにして、カレンダ時計用の電池を充電してください。

#### 内蔵スピーカからの音が出ない、または大きすぎる。

CASE 音量調節のボリュームが合っていない。

→ 内蔵スピーカの音量調整つまみを回して適当な音量に調節してください。 または、タスクバーの[音量 アイコンをクリックして、表示される画面で音量 を調整します。

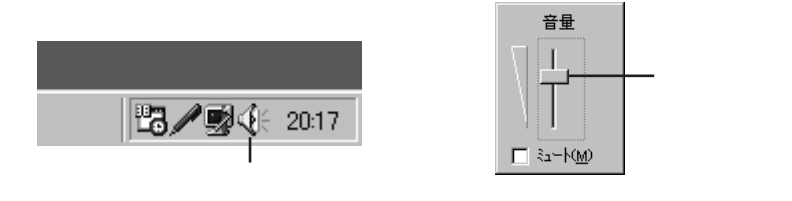

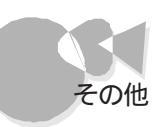

トラブルQ&A

CASE ミュートがかかっている。
 →[スタート」ボタン [プログラム] [アクセサリ] [エンターテイメント]
 [ボリュームコントロール]の画面で[ミュート]のチェック( 図 を外して、□にします。

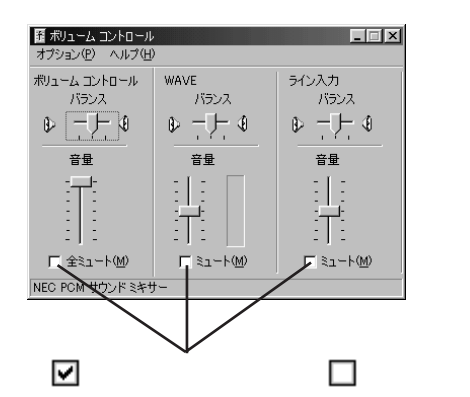

#### マイクロホンを使用するとキーンと音が出る(ハウリング現象)。

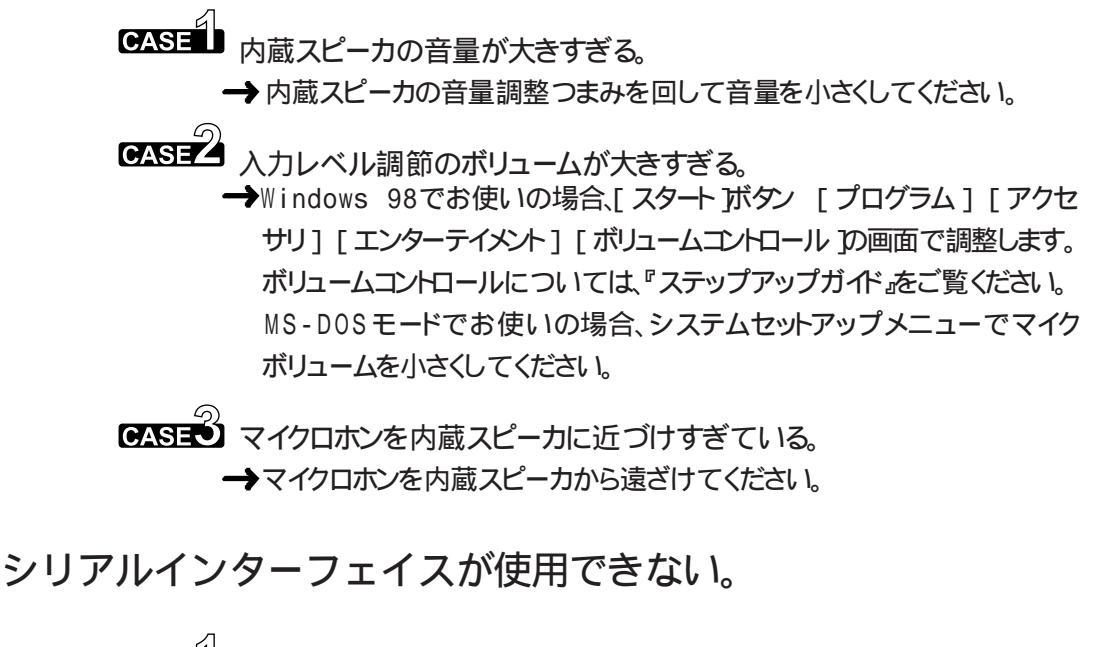

CASE 本機に1st CCU I/Oロックまたは2nd CCU I/Oロックが設定されている。

→シリアルインターフェイスを使用するときは、システムセットアップメニューを 起動して「セキュリティ」で1st CCU I/Oロックと2nd CCU I/Oロックの 両方を同時に{設定しない}にしてください。 詳しくは、『ステップアップガイド』のPart3の「セキュリティの設定」をご覧く ださい。 になり、「2nd CCU」を{使用する }に設定してください。

ダイヤラーで、ダイヤルが正常に実行できない。

→[ダイヤル中」ダイアログボックスの[オプションの変更]ボタンをクリックし、 [リダイヤルする番号]の先頭に表示されている「T」または「P」の文字を削 除してからリダイヤルしてください。

通信が切断されたり、動作が不安定になる。

→FAX等の通信アプリケーションを使用中に、デバイスマネージャにおいて [更新]の実行を行わないでください。

シリアルコネクタやFAXモデムボードを使用した通信時に、文字 落ちなどが発生する。

- ●ASE
   [電源の管理]で、ハードディスクの電源を切る設定になっている。
   →次の方法で「なし」に設定にしてください。
  - 1 [スタート」ボタン [設定] [コントロールパネル をクリック
  - 2 [電源の管理 をダブルクリック [電源の管理のプロパティ]の画面が表示されます。
  - 3 [ハードディスクの電源を切る]の設定を「なし」に設定する
  - 4 [OK ボタンをクリック
- Windows 98以外の0Sを使いたい。
  - →本機では、Windows 98以外に以下の0Sを使うことができます。詳しくは、『ソフトウェア操作ガイド』の「Part5 他の0Sを利用する」をご覧ください。
    - Windows NT 4.0

別売のMS-DOSを使いたい。

<sup>→</sup>別売のMS-DOS®6.2などは利用できません。

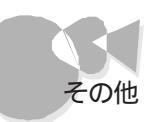

Pa t

トラブルQ&A

アプリケーションソフトが起動しなくなった。

 CASE アプリケーションソフトを起動させるのに必要なメモリが足りない。
 →複数のアプリケーションソフトを開いた状態で新しくアプリケーションソフトを 起動しようとしても、そのアプリケーションソフトに必要なメモリが不足してア プリケーションソフトが起動できないことがあります。
 このような場合は、いったん他のアプリケーションソフトを終了してからアプ リケーションソフトを起動してください。それでもうまく起動しないときはコン ピュータを再起動させてください。

「for Windows 95」とついているアプリケーションを使いたい。

→インターネットのホームページ 98 Information」の 98AP情報」でアプリ ケーションの情報を提供しています。つぎのアドレスにアクセスしてください。 http://www.nec.co.jp/98/

#### 本機添付のマニュアルをなくしてしまった。

→『ステップアップガイド』は、ご購入元で再度購入することができます。お買 い求めの際は、書名と型名を指定してください。なお、再セットアップに必要 なプロダクトキーが印刷されているマニュアル(『Microsoft Windows 98ファーストステップガイド』など)は再入手できませんので、紛失しないよ うに十分ご注意ください。

マニュアルの書名や型名、プロダクトキーなどは、紛失に備えて控えておくことをおすすめします。

#### フロッピーディスクを修復したい。

→本機に添付されているフロッピーディスクの内容を壊してしまった場合などには、フロッピーディスクの内容を、有料で修復いたします。 お問い合わせ先は、添付の『メンテナンス&サポートのご案内』、『NEC PC あんしんサポートガイド』をご覧ください。

#### CD-ROMを交換したい。

→本機にCD-ROMが添付されている場合、添付のCD-ROMに傷が付くな どして使用できなくなった場合は、CD-ROM交換受付窓口で、使用でき なくなったCD-ROMと正常なCD-ROMを、有料で交換いたします。 お問い合わせ先は、添付の『メンテナンス&サポートのご案内』『NEC PC あんしんサポートガイド」をご覧ください。

#### 消耗品と消耗部品について知りたい。

| 種類               | 概要                                                                                                    | 本機の場合                 |
|------------------|----------------------------------------------------------------------------------------------------|-----------------------|
| 消耗品              | 使用頻度あるいは経過年数により<br>消耗し、一般的には再生が不可能<br>なもので、お客様ご自信で購入し、<br>交換していただくものです。保証期<br>間内であっても、有料です。                                  | フロッピーディスク<br>CD - ROM |
| 消耗部品<br>(有償交換部品) | 使用頻度あるいは経過年数により<br>消耗、摩耗または劣化し、修理再生<br>が不可能な部分です。NECサービ<br>スステーションなどで交換し、お客さ<br>まに部品代を請求するものです。保<br>証期間内であっても有料の場合が<br>あります。 |                       |

→ 本機の添付品のうち、消耗品と消耗部品は次の通りです。

本製品の補修用性能部品の最低保有期間は、製造打切後7年です。

本機を譲渡したい。

→本製品を第三者に譲渡される場合は、所定の条件にしたがってください。 また、譲渡を受けられた場合には、所定の手続きにしたがって、登録内容 の変更を行ってください。

本機内のデータには、個人的に作成した情報が多く含まれています。第三 者に情報が漏れないように、譲渡の際にはこれらの情報を削除することを おすすめします。

譲渡されるお客様へ

本製品は第三者に譲渡 売却 される場合は、以下の条件を満たす必要があります。

本体に添付されている全てのものを譲渡し、複製物を一切保持しないこと

各ソフトウェアに添付されている『ソフトウェアのご使用条件』の譲渡、移転に関する条件を満たすこと

譲渡、移転が認められていないソフトウェアについては、削除したあ と、譲渡すること、本体に添付されている『ソフトウェア使用条件適用 一覧」をご覧ください)

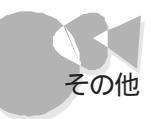

譲渡を受けられるお客様へ

NECからお客様へ、お知らせを送付することがありますので、必ず登録内容の変更に必要な以下の事項を記入し、官製ハガキまたは封書でご返送 ください。

ただし、『98 OFFICIAL PASSお客様登録申込書』が未使用で残っている場合は、その申込書をご返送ください。

記載内容

本体保証書番号(製造番号)および当社が添付しているフロッピー ディスクラベル上の「Serial No. (いずれのソフトも同一)

「Serial No.」がない場合は不要です。

以前に使用されていた方の氏名、住所、電話番号もしくは中古購入 されたお店の名称、住所、電話番号

返送先

〒108-8001 東京都港区芝五丁目7-1(NEC本社ビル)

NEC

98 OFFICIAL PASS登録センター係行

このパソコンを海外で使いたい。

→海外では使えません。

西暦2000年問題について知りたい。

→このパソコンは、西暦2000年問題に対応していますが、アプリケーションに よっては問題が発生することが考えられます。 アプリケーションが西暦2000年問題に対応しているかどうかは、アプリケ ーションの製造元に問い合わせてください。

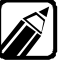

NECでは、インターネットのホームページ「98Information」の「98AP情報」で、 西暦2000年問題についての情報を提供しています。つぎのアドレスにアクセ スしてください。 http://www.nec.co.jp/98/

西暦2000年問題

慣習的に西暦年号は2桁で表現され、同様にコンピュータの世界でも2桁の年号が多く使われてきました。 西暦2000年を迎えた時に、アプリケーションによっては、年号が00年になってしまい、日付をキーにする 期間計算等の結果が不正となり、業務システム等に多大な影響を与えることが考えられます。 これがコンピュータの西暦2000年問題です。 本機に添付されているアプリケーションは西暦2000年問題に対応しています。

#### パソコンについてもっと知りたい。

CASE 最新機種に触りたい、最新情報が知りたい。
 →Bit - INN( ②P.74) C&C プラザをご利用ください。

CASE インターネットでNECパソコンの最新情報が知りたい。

→NECの「98Information (http://www.nec.co.jp/98/ またばパソ コンインフォメーションセンターROBO (http://info98db.nec.co.jp/)にア クセスしてください( ②P.71)。

#### CASE パソコン通信でNECパソコンの最新情報が知りたい。

→ PC-VAN(J NECPC)またはNIFTY SERVE(GO FNECINFO)に アクセスしてください(ごP.71)。

CASE ファックスでNECパソコンの情報を取り出したい。

- → 『NEC PCあんしんサポートガイド」をご覧になり、パソコン情報FAXサービスをご利用ください(ごデP.72)。
- CASE パソコンセミナーを受けたい。
  - → 『NEC PCあんしんサポートガイド』をご覧のうえ、PCカレッジ、PCクリーン スポット、各種研修センターにお問い合わせください((ごアP.74))

本機を廃棄したい。

→本機を廃棄するときは、地方自治体の条例に従って処理してください。詳しくは、各地方自治体にお問い合わせください。
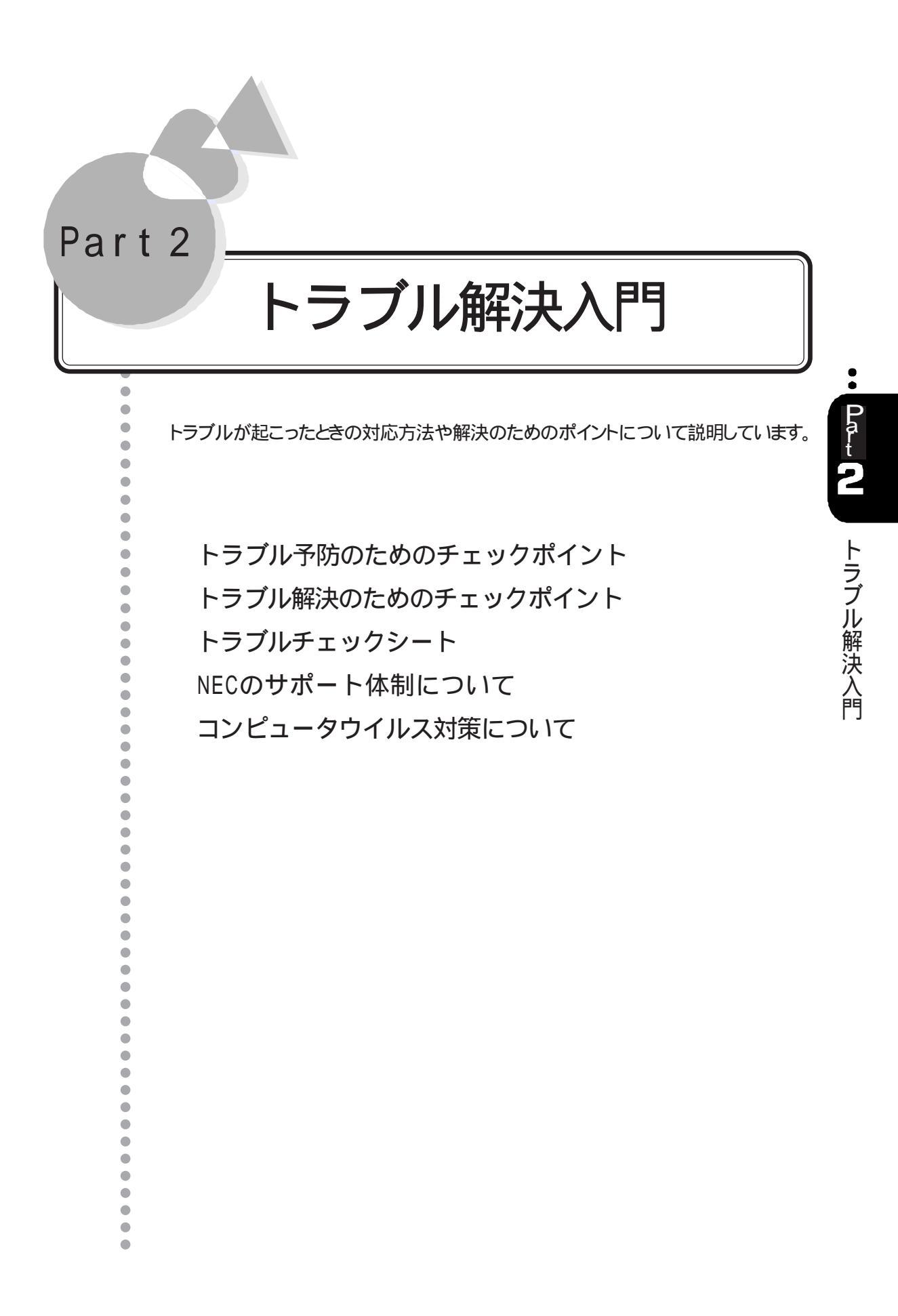

トラブル予防のためのチェック ポイント

トラブルの予防のために、まず最初に次のポイントを確認してみましょう。

#### 電源は正しい手順で入れる/切る

電源を入れる場合

本機の電源を入れる際は、あらかじめ周辺機器の電源を入れておきます。 例えば、SCSIインターフェイス対応機器のように、本体の電源を入れる時に電源が入っていないと使用できない機器もあります。

[スタート]メニューから電源を切る場合

Windows 98では、[スタート ボタン [Windowsの終了 をクリックし、[電源を切れる状態にする を選ぶと、本機の電源が切れます。次に周辺機器の電源を切ります。

|           | Windows Update                                                                                                    |
|-----------|----------------------------------------------------------------------------------------------------|
|           | 「 <sup>1</sup> 10ゲラム(P) ・                                                                                                    |
|           | * お気に入り(A)                                                                                                    |
|           | 金近使ったファイル(D)     ・     ・     ・     ・     ・     ・     ・     ・     ・     ・     ・     ・     ・     ・     ・     ・     ・     ・     ・     ・     ・     ・     ・     ・     ・     ・     ・     ・     ・     ・     ・     ・     ・     ・     ・     ・     ・     ・     ・     ・     ・     ・     ・     ・     ・     ・     ・     ・     ・     ・     ・     ・     ・     ・     ・     ・     ・     ・     ・     ・     ・     ・     ・     ・     ・     ・     ・     ・     ・     ・     ・     ・     ・     ・     ・     ・     ・     ・     ・     ・     ・     ・     ・     ・     ・     ・     ・     ・     ・     ・     ・     ・     ・     ・     ・     ・     ・     ・     ・     ・     ・     ・     ・     ・     ・     ・     ・     ・     ・     ・     ・     ・     ・     ・     ・     ・     ・     ・     ・     ・     ・     ・     ・     ・     ・     ・     ・     ・     ・     ・     ・     ・     ・     ・     ・     ・     ・     ・     ・     ・     ・     ・     ・     ・     ・     ・     ・     ・     ・     ・     ・      ・     ・     ・     ・     ・     ・     ・     ・     ・     ・     ・     ・     ・     ・     ・     ・     ・     ・     ・     ・     ・     ・     ・     ・     ・     ・     ・     ・     ・     ・     ・     ・     ・     ・     ・     ・     ・     ・     ・     ・     ・     ・     ・     ・     ・     ・     ・     ・     ・     ・     ・     ・     ・     ・     ・     ・     ・     ・     ・     ・     ・     ・     ・     ・     ・     ・     ・     ・     ・     ・     ・     ・     ・     ・     ・     ・     ・     ・     ・     ・     ・     ・     ・     ・     ・     ・     ・     ・     ・     ・     ・     ・     ・     ・     ・     ・     ・     ・     ・     ・     ・     ・     ・     ・     ・     ・     ・     ・     ・     ・     ・     ・     ・     ・     ・     ・     ・     ・     ・     ・     ・     ・     ・     ・     ・     ・     ・     ・     ・     ・     ・     ・     ・     ・     ・     ・     ・     ・     ・     ・     ・     ・     ・     ・     ・     ・     ・     ・     ・     ・     ・     ・     ・     ・     ・     ・     ・     ・     ・     ・     ・     ・     ・     ・     ・     ・     ・     ・     ・     ・     ・     ・     ・     ・     ・     ・     ・     ・     ・     ・     ・     ・     ・     ・     ・     ・ |
|           | 政定(S)                                                                                                    |
|           |                                                                                                    |
|           |                                                                                                    |
| <b>98</b> | 27-1 ファイル名を指定して実行(R)                                                                                                    |
| dow       | 🐑 NEC-PCuser ወበታ オフロー                                                                                                    |
| Win       | Q) Windows の終了(型)                                                                                                    |

Windows 98のスタートメニューの画面

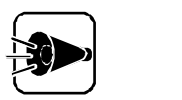

本機では、スタンバイ機能を使用できません。

#### 電源スイッチで電源を切る場合

電源スイッチを押すと、「Windowsを終了します。よろしいですか?」というメッセージが 表示されますので、[OK **ブボタンをクリック**してください。Windows 98が終了して本機 の電源が切れます。

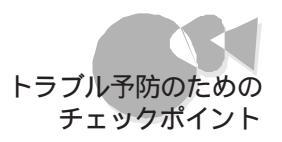

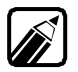

本機に添付品以外の周辺機器を接続したときは、次の順序で電源を入れる/切 るようにしてください。

#### 入れるとき

・周辺機器の電源をACコンセントからとっているとき

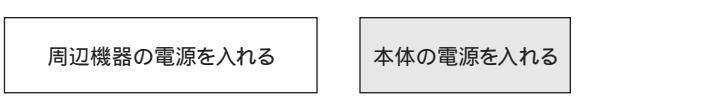

・周辺機器の電源を「本体のAC電源コネクタ」からとっているとき

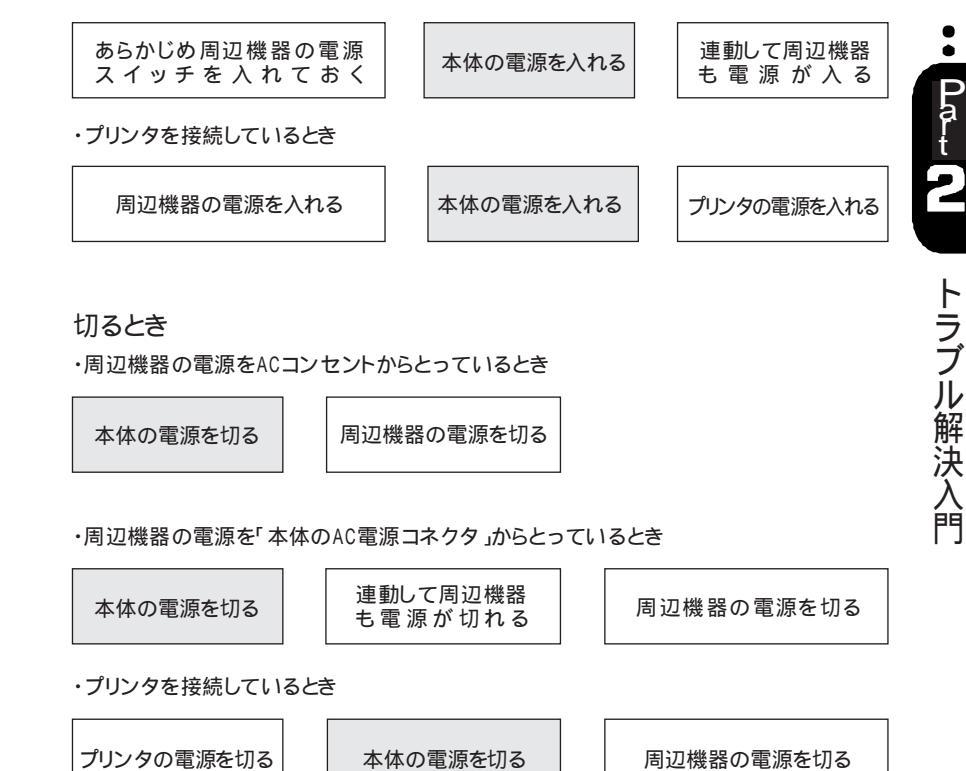

### 大切なデータはバックアップをとっておく

コンピュータを使っていると、うっかりファイルを消してしまったり、ドライブが故障してしま ったりと、大切なデータをなくしてしまうことがあります。そんなときにもフロッピーディスク やMOディスクにデータをコピーして予備のデータをとっておくと安心です。 また、本機に添付されている「バックアップCD-ROM」などを使用して『ソフトウェア操作 ガイド』の手順に従って再セットアップする場合には、ハードディスク内にあるお客様が作 成されたデータやお客様がインストールされたアプリケーションソフトは、再セットアップさ れません。必ず、再セットアップする前にこれらのデータをバックアップしてください。 バックアップをとる方法は、『ステップアップガイド』のPart1の「ハードディスク」をご覧く ださい。

#### あらかじめ起動ディスクを作っておく

Windows 98の調子が何かおかしくなったり、ちょっと設定を変更したらWindows 98 そのものが起動しなくなってしまったりすることがあります。こんなときに、起動ディスク (Windows 98を起動するフロッピーディスクを使って本機を起動して、本機を検査し たり、設定を変更したりすると解決に役立つことがあります。

起動ディスクは、[スタート]ボタン [設定] [コントロールパネル] [アプリケーションの 追加と削除]の[起動ディスク]タブの[ディスクの作成]ボタンで作成できます。

#### メンテナンスウィザードを使って定期的にメンテナンスを行う

メンテナンスウィザードを使って、ハードディスクの軽い障害を修復するスキャンディスク、 プログラムをより速く実行するデフラグ、ハードディスクの空き容量をより多くするディスク スクリーンアップなどのシステムツールを定期的に実行させるようにできます。 設定されたシステムツールは、[マイコンピュータ]の[タスク フォルダに登録されます。こ こで、登録された日時や曜日はあとで変更することができます。 メンテナンスウィザードは、次の方法で起動することができます。 [スタート jボタン [プログラム] [アクセサリ] [システムツール] [メンテナンスウィ ザード をクリックする。

改造をしない

本機添付のマニュアルに記載されている方法以外で本機を改造や修理しないでください。マニュアルに記載されている方法以外で改造や修理をした製品に関しては、当社のサービスの対象外となることがあります。

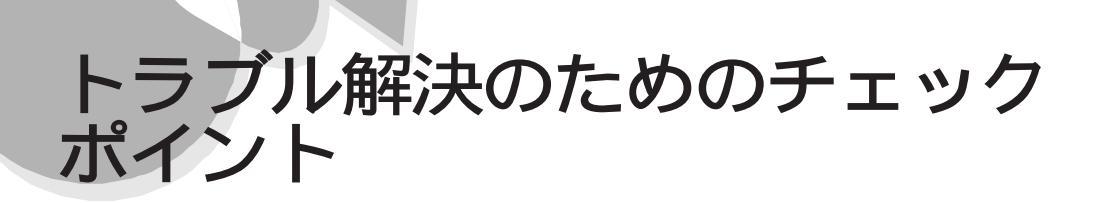

トラブルの解決のために、次のポイントを確認してみましょう。

#### 落ちついて対処する

あわてて、電源を切ったり、マウスで何度もクリックしたりしないでください。パソコンが反応していない(フリーズした)ように見えても、アプリケーションなどの処理に時間がかかっているだけのこともあります。その場合は処理が終わるまでしばらく待ってください。 フリーズとは、どんな操作を行っても、パソコンやアプリケーションが反応しなくなることです。アプリケーションが不正な動きをしたり、周辺機器に異常が発生したときなどに起こることがあります。ウインドウを動かしたり、文字を入力することはできないが、マウスだけは動かせるということもあります。ハングアップともいいます。

#### 電源ケーブルの接続を確認する

本体だけでなく、周辺機器などの電源ケーブルがきちんと接続されているかどうかを再 度確認してみましょう。詳しくは、『ステップアップガイド』と周辺機器のマニュアルをご覧 ください。

#### 本体と周辺機器の接続を確認する

『はじめにお読みください』と周辺機器のマニュアルをご覧になり、接続を確認してみま しょう。ケーブルが外れかかっていると、本機が正常に動かなくなる原因となります。 ケーブルのコネクタは、正しい向き、正しい角度で差し込めば、強い力を入れなくてもス ムーズに差し込めるようになっています。

#### 本体内蔵機器を取り付けたら、ケーブル類のゆるみを確認する

本体内部に機器を取り付けた場合、気づかないうちにケーブルを引っぱってしまい、ケ ーブルの接続がゆるんで故障の原因となることがあります。ケーブルがコネクタに確実 に接続されているかどうかを確認してください。

#### アプリケーションソフトが突然止まったら

Windows 98でアプリケーションソフトを使っていると、突然キーボードやマウスの操作 ができなくなってしまうことがあります。この原因はさまざまですが、停止してしまったアプ リケーションソフトだけを強制的に終了することで、Windows 98の操作が続けられます (『ア.62 )。

#### メッセージが表示されているときは書きとめる

番号や英語など、意味がわからないものも解決の糸口になることがあるので、紙に書きとめてください。

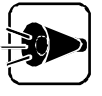

「例外エラー」、「一般保護違反」などの画面が表示された場合は、強制終了したり、電源スイッチを押したりする前に、メッセージの内容やエラーコードの数字などを、P.69~70のトラブルチェックシートなどに書き取っておいてください。お問い合わせの際、トラブルの原因を調べるのに役立ちます。

#### 原因が何か考える

原因になったのが、パソコン本体なのか、周辺機器なのか、アプリケーションなのか、もっ と他のものなのか考えてください。原因を特定できないことも多いのですが、原因がわか ると対処しやすくなります。 周辺機器に原因があるときは、ひとつずつ取りはずして、トラブルが起きた操作をやりな

周辺機器に原因かめるとさは、ひとしりうり取りはりして、トラノルが起きに操作をやりな おすと、どれに関連したトラブルなのかがわかります。

#### Safeモードで起動する

本機がうまく起動しない場合には、Safeモードで本機を起動して、本機の状態を調べた 以設定を変更したりします。(『ア.65)

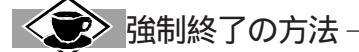

Windows 98が止まってしまった場合に、アプリケーションソフトを終了する方法は次の通りです。

キーボードのCTRLキーとGRPH(AIt)キーとDELキーを同時に押すと[プログラムの強制終了が表示されます。

プログラム名の後に「応答なし」と表示されている項目を選択して、「終了」ボタンをクリックします。 「プログラムの強制終了」が表示されない場合は、電源スイッチを約5秒以上押し続けて本機の電源を強 制的に切ってから、もう一度電源を入れてください。プログラムを強制終了したり、電源スイッチを押した りすると、それまでに保存しておかなかったデータは消えてしまいます。

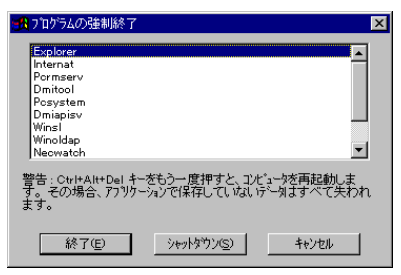

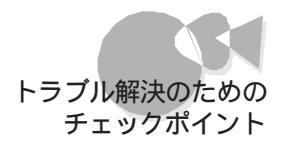

#### システム情報を利用する

システム情報は、本機の構成情報を収集し、関連する本機の情報を表示します。 トラブルを解決する際に、システム情報を使うと、システムの問題を解決するために必要 なデータをすばやく探すことができます。

また、トラブル解決に役立つつぎのツールを起動することができます。

システムファイルチェッカー

......Windows 98のファイルの整合性を確認したり、これらのファイルが破損している場合に復元したり、インストールディスクからドライバなどの圧縮ファイルを抽出したりすることができます。

スキャンディスク

......ハードディスクの軽い障害であれば、スキャンディスクを使って修復すること ができます。

起動方法は次のとおりです。

・システム情報の起動方法

- 「スタート」ボタン「プログラム」「アクセサリ」「システムツール」の「システム情報」をクリック
- ・システムファイルチェッカーの起動方法
- 「スタート」ボタン「プログラム」「アクセサリ」「システムツール」の「システム情報」をクリック
- 2 「ツール」メニューの「システムファイルチェッカー」をクリック

・スキャンディスクの起動方法

- 「スタート」ボタン「プログラム」「アクセサリ」「システムツール」の「システム情報」をクリック
- 2 「ツール」メニューの「スキャンディスク」をクリック

#### Windows 98のヘルプを使う

本書の「Windows 98のヘルプでトラブルを解決する」をご覧ください。(了P.67)

#### 本書のPart1「トラブルQ&A」の事例の中から、あてはまるトラ ブルを探す

トラブルにあてはまる項目があったら、そのページをお読みください。

トラブル解決入門

#### READMEファイルなどを確認する

ハードディスクやフロッピーディスク、CD-ROMには、最新情報が記載されたファイル (一般にREADMEといったファイル名が付けられています)が収録されていることがあ ります。READMEファイルは、「メモ帳」や「ワードパッド」などで表示できます。また、本 機や周辺機器、アプリケーションソフトには、マニュアルに載っていない最新情報が記載 されている小冊子などが添付されていることがあります。何か問題が発生した場合は、こ のような情報を確認してみてください。

#### READMEファイルの読み方

ここでは例として、本機に添付されている本機自身の「補足説明 (A:¥ WINDOWS¥NECREAD.TXT)の読み方を説明します。

【 スタート ボタン [ プログラム ] [ 補足説明 をクリック]

次の方法で読むこともできます。

- 【 【スタート」ボタン 【プログラム】 【アクセサリ】 【メモ帳 をクリック】
- **2** [ファイル]メニューから] 開く をクリック 次の画面が表示されます。

| 開<            |              |   |     | ? ×   |
|---------------|--------------|---|-----|-------|
| ファイルの場所の      | ☐ 71 F*13/21 | • | È 💋 |       |
|               |              |   |     |       |
|               |              |   |     |       |
|               |              |   |     |       |
|               |              |   |     |       |
| <br>ファイル名(N): | *txt         |   |     | 闌(◎)  |
| ファイルの種類(工):   | テキスト文書       |   |     | キャンセル |
|               | ,            |   |     |       |

3 ファイル名に次のように入力して、[開くボタンをクリック

A: ¥WINDOWS¥NECREAD.TXT

NECREAD.TXTが開きます。

#### 増設した周辺機器を取り外し、調査する

お客様が増設された周辺機器 拡張ボード、メモリ、ハードディスクなど を一つずつ取り 外して、正常に動くかどうか確認してください。 正常に動いた場合、取り外した機器がトラブルの原因になっていると考えられます。 周辺機器が本機で使えるものかどうか、周辺機器のマニュアルで確認するか、ご購入元 製造元に問い合わせてください。

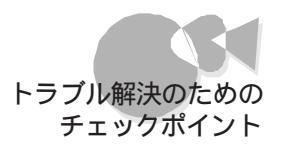

NECのホームページ「98Information」を見る

アドレスはhttp://www.nec.co.jp/98/です。

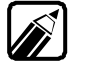

「NECのサポート体制について ( 了P.71)をあわせてご覧ください。

#### 「トラブルチェックシート」に記入する

どんなトラブルかを、「トラブルチェックシート」に記入してください。お問い合わせの時に 役立ちます。

問い合わせる

NECの問い合わせ先は『メンテナンス&サポートのご案内』『NEC PCあんしんサポートガイド」をご覧ください。

パソコンと別に購入した周辺機器やメモリ、アプリケーションに関するトラブルは、その製品の問い合わせ先にご相談ください。

パソコンに添付されていたものでも、アプリケーションの問題は、そのアプリケーションの 問い合わせ先からのほうが適切な回答を得られます。

- <パソコンに添付されているアプリケーションの問い合わせ先>
- ・本機添付の『ソフトウェア使用条件適用一覧』の「添付ソフトウェアサポート窓口一覧」に 従い、各社へお問い合わせください。
- ・その他のアプリケーションについては、『メンテナンス&サポートのご案内』『NEC PC あんしんサポートガイド』をご覧ください。

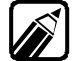

「NECのサポート体制について(了P.71)をあわせてご覧ください。

#### Safeモードで本機を起動したい

本機がうまく起動しない場合には、Safeモードで本機を起動して本機の状態を調べた り、設定を変更したりします。

Safeモードは次の方法で起動します。

- 1 電源を一度切った後、電源スイッチを押して電源を入れる 画面左上にメモリチェックが表示されます。
- 2 メモリチェックが消えたら、すぐにキーボードのCTFLキーを押し続ける Microsoft Windows 98起動メニューが表示されます。
- 🔒 [3. Safeモード を選択してキーボードの 🚚 キーを押す

トラブル解決入門

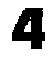

次の画面が表示されたら、[OK Jボタンをクリック Safeモードが起動します。

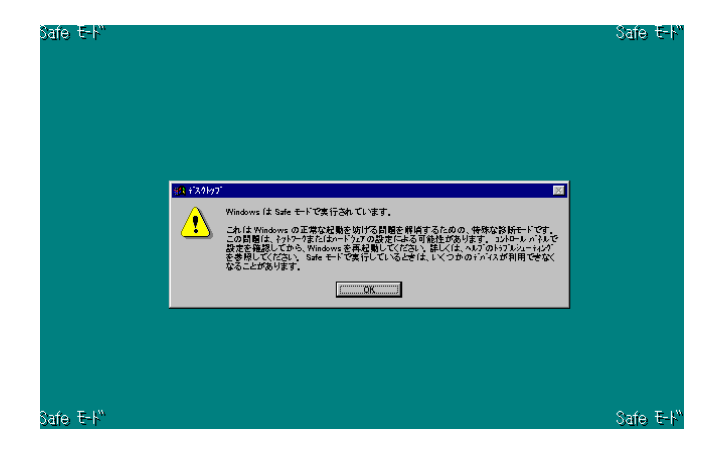

なお、再び標準の状態でWindows 98を起動したい場合は、再起動してください。

#### スキャンディスクについて

周期的(日、週単位)に「スキャンディスク」でのチェックをお勧めします。 本機は、定期的にスキャンディスクを実行させることができます。「メンテナンスウィザード を使って定期的にメンテナンスを行う(ごア・60 をご覧ください。 エラーが発生した場合は修復を実行してください。 尚、スキャンディスクに関する、より詳細な機能をお知りになりたい場合は、[ヘルプ]のキ ーワード[スキャンディスク]を参照してください。

スキャンディスクの操作手順

- 1 [スタート」ボタン [プログラム] [アクセサリ] [システムツール] [スキャンディスク をクリック
- 2 エラーをチェックするドライブを選ぶ
- 3 [チェック方法]で[標準を選ぶ
- **4** [エラーを自動的に修復 をクリックしてチェックをつける
- 5 [開始」ボタンをクリック

CASE Windows 98が立ち上がる場合:

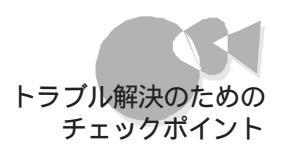

■ [結果レポート が表示され、エラーが発見されなかった場合は、[閉じる ボタンをクリック

エラーが発見された場合は、画面の指示に従ってください。

7 もう一度閉じるボタンをクリック

以上でスキャンディスクの実行は終了です。

CASE<sup>2</sup> Windows 98が立ち上がらない場合:

- 本体の電源を入れる
   画面左上にメモリチェックが表示されます。
- 2 メモリチェックが消えたら、すぐにキーボードのGTRLキーを押し続ける
- 3 「Microsoft Windows 98起動メニュー」が表示されたら、「5 コマンドプロンプトのみ」を選択してキーボードのペシキーを押す
- 4 コマンドプロンプトから次のように入力する
   A:¥> scand i sk
- 5 エラーが発生した場合は、ファイルに変換する」等を選んで修復する
- 「クラスタスキャンを実行しますか?」というメッセージが表示されたら、カーソルキーの→キーを使って、[いいえ を選択して、キーボードの→キーを押す
- 7 Xキーを押してスキャンディスクを終了する

以上でスキャンディスクの実行は終了です。 パソコン本体を再起動してください。

#### Windows 98のヘルプでトラブルを解決する

Windows 98には、画面上で操作手順の確認ができる「ヘルプ機能」があります。ここでは、トラブル解決に役立つ情報を検索する方法を説明します。

- 1 [スタートボタン [ヘルプ をクリック
- 2 [Windowsのヘルプ ]の[ キーワード 画面で[ トラブル と入力する]

トラブル解決入門

3 「トラブルシューティング」のキーワードが表示されたら、目的の項目をダブルクリックして説明を読む

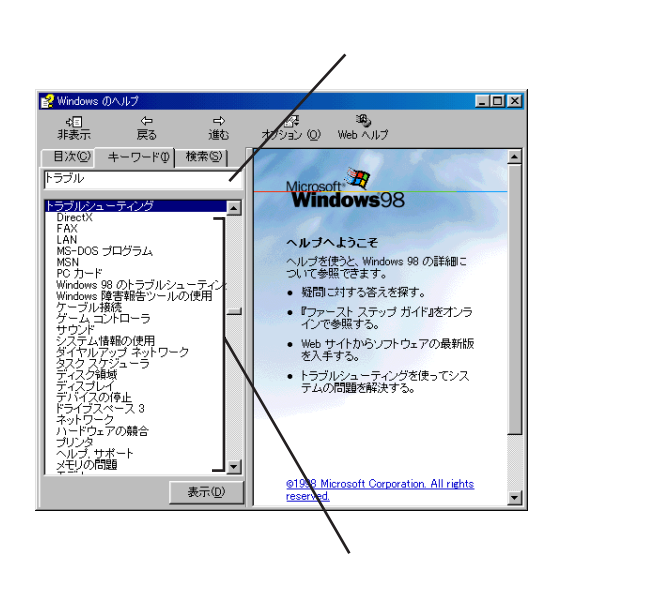

ヘルプを終了する場合はズボタンをクリックしてください。

#### OSを再セットアップする

『ソフトウェア操作ガイド』をご覧になり、OSを再セットアップして、正常に動くかどうか確認 してください。OSを再セットアップしても正常に動かない場合は、ご購入元、最寄りの Bit-INN、NECサービスセンター、サービスステーションにお問い合わせください。

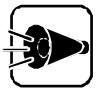

再セットアップすると、お客様がインストールされたソフトウェアや、お客様が 作成されたデータは消えてしまいます。再セットアップの前に、必ずバックアッ プをとっておいてください。

トラブルチェックシート

お問い合わせにお答えするには、お客様のご利用環境やトラブルの具体的な症状をお知らせいただく必要があります。お問い合わせいただく前に、次のシートにあらかじめお使いのパーソナルコンピュータの種類やトラブルの内容などを記入しておいてください。

| 重力化        | F環境一覧        |
|------------|--------------|
| \ードウェア環境   |              |
| 体          |              |
| 名:PC-9821  | 製造番号(保証書番号): |
| 載メモリ容量     | M バイト        |
| ードディスク容量   | Gバイト         |
| ードディスク空き容量 | M バイト        |
| ]辺機器       | 品名・型名(メーカー名) |
| ィスプレイ      |              |
| リンタ        |              |
|            |              |
| ットワークボード   |              |
| の他の周辺機器    |              |

#### ソフトウェア環境

使用しているOSのバージョンと発売メーカー Windows 98 Windows NT(バージョン ) トラブルが起きたときに起動していたアプリケーションソフト名

| 具体的な問題の内容                            |
|--------------------------------------|
| 問題発生時の動作・状況                          |
| 画面表示の内容( エラーメッセージなど )                |
| 障害発生の頻度<br>毎回 不定期( 回に一回程度)<br>特定の動作時 |
| その他(気づいたことがあればお書きください)               |
| ΜΕΜΟ                                 |

# NECのサポート体制について

NECでは、次のようなサポート体制でお客様の快適なパソコンライフをお手伝いしています。

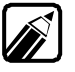

● 各種サービスの問い合わせ先や営業時間などの詳細については、本機添付の 『メンテナンス&サポートのご案内』、『NEC PC あんしんサポートガイド』をご 覧ください。

『メンテナンス&サポートのご案内』
 ビジネスでパソコンをお使いになるお客様へ、メンテナンスおよびLAN・
 ネットワークシステムのサポート情報について記載されています。
 『NEC PCあんしんサポートガイド』

パンコンに触る、知りたい、学ぶ等の施設、操作の相談、故障時のサービス 網の紹介が記載されています。

## 通信でパソコンの最新情報を知りたい.....

#### インターネットで情報サービス

インターネットで、NECのパソコンに関する製品仕様やオプションとの接続可否、Q&A などをお客様ご自身で調べることができます。また、NECパソコン対応ソフトウェアの機 能修正プログラムなどの提供も行っています。 次のURL(アドレス)へアクセスしてください。

98Information http://wwwwec.co.jp/98/

・パソコンインフォメーションセンターROBO http://info98db.nec.co.jp/

#### パソコン通信で情報サービス

PC-VANやNIFTY SERVEでは、製品仕様などの情報やNECパソコン対応ソフト ウェアの機能修正プログラムなどの提供も行っています。次のジャンプコードでアクセス してください。

- ・PC-VAN NECパソコン情報 J NECPC ・NIFTY SERVE NEC Information Center Forum
  - GO FNECINFO

トラブル解決入門

Par t

#### パソコン情報FAXサービス

FAXを使って24時間いつでも手軽にQ&A、周辺機器との接続可否などの情報が入 手できます。お手持ちのFAX(トーン信号の出る機種)からダイヤルし、アナウンスに従っ て番号を入力してください。FAX番号は次の通りです。

·東京:(03)3769-9821

・大阪:(06)304-9821

## 技術的なご相談は.....

NECのパソコン本体や周辺機器、ソフトウェアの電話によるお問い合わせは、NECフィ ールドサービス、NECパソコンインフォメーションセンターをご利用ください。最新の情報 と知識を身につけたスタッフがお答えします。

電話番号などは、本機添付の『メンテナンス&サポートのご案内』。『NEC PC あんしん サポートガイド』をご覧ください。

## 故障かな?と思ったら.....

NECのサービス網

本機やNECパソコン用の周辺機器の保守サービスは、ご購入元、NECサービスセンター、サービスステーションで承っております。お客様のご要望に合わせて、保守契約、出 張修理、持ち込み修理、引き取り修理の4種類のサービスを用意しています。

NECサービスセンター、サービスステーションの問い合わせ先や営業時間な どの詳細については、本機添付の『メンテナンス&サポートのご案内』『NEC PC あんしんサポートガイド』をご覧ください。

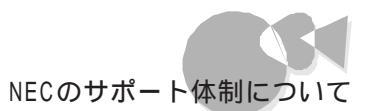

| 種 類                  | 概要                                                                                                    | 修理                      | 料金                       | お支払い方法          | 受付窓口                                                      |
|----------------------|----------------------------------------------------------------------------------------------------|-------------------------|--------------------------|-----------------|-----------------------------------------------------------|
|                      |                                                                                                    | 保証期間内                   | 保証期間外                    |                 |                                                           |
| 保守契約                 | ご契約いただきますと、修理のご依頼に対し、<br>お客様のもとにサービスマンを派遣し、修理<br>いたします(原則として派遣日にその場で修<br>理いたしますが、故障の程度・内容により、お<br>引き取りして修理する場合もありますのでご<br>了承ください)。保守料は、システム構成に応<br>じた一定料金を前払いいただくため、一部有<br>償部品を除き、修理完了時にその都度お支払<br>いいただく必要はありません。保守費用の予<br>算化が可能となります。 | 機器構成に「                  | なじた<br>金                 | 年間一括前<br>払い     | ご購入元<br>NECサービス<br>センター、<br>サービスス<br>テーション                |
| 出張修理<br>(スポット<br>保守) | ご契約は一切不要ですが、修理のご依頼に対<br>しサービスマンを随時派遣して修理を行いま<br>す(原則としてその場で修理いたしますが、故<br>障の程度・内容により、お引き取りして修理する<br>場合もありますのでご了承ください)。                                                                                                    | 出張料のみ<br>出張修理対<br>象品は無料 | [修理料]<br>+<br>」出張料」      | 修理完了後<br>その都度清算 |                                                           |
| 持ち込み<br>修理           | 修理を経済的に済ませたい場合の保守サービスです。<br>お客様がご自身で、最寄りの修理受付窓口に<br>修理品をお持ち込みください。修理後、修理完<br>了品をお持ち帰りいただきます。                                                                                                    | 無料                      | 修理料のみ                    |                 | ご購入元<br>NEC Bit-INN<br>NECサービス<br>センター、<br>サービスス<br>テーション |
| - 引き取り<br>修理         | お客様のご都合で修理品をお持ち込みいただけない場合、修理のご依頼に対し、最寄りのサ<br>ービス拠点より修理品を引き取りにうかがい、<br>修理完了後お届けいたします。                                                                                                    | 引取 / 返却<br>料のみ          | 修理料<br>+<br>引取 / 返<br>却料 |                 | NECサービス<br>センター、<br>サービスス<br>テーション                        |

ー般の保守サービス施設と同様の修理はもちろん、お客様のご要望によっては可能な ものなら即日で修理することができます。また、故障の修理以外にも、ソフトウェアのインス トールサービスやパソコンのクリーニングサービスも行っています。

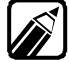

サービスの内容や問い合わせ先は、本機添付の『メンテナンス&サポートのご 案内』、『NEC PC あんしんサポートガイド』をご覧ください。

## ◆ サポートセンターが遠い、電話がつながりにくいときは―

お問い合わせの内容によっては、次のようなサービスを利用すると便利です。

- ・パソコン通信
- ・インターネット
- ・パソコン情報 FAXサービス

パソコン通信とインターネットでは、お客様に最新の製品情報や、NECパソコン対応ソフトウェアの機能 修正プログラムの提供をしています。

また、パソコン情報 FAXサービスでは、各機種別の不具合の回避方法などについての情報を、お手持ちの FAXで取り出すことができます。 トラブル解決入門

Bit-INN

Bit-INNでも故障の修理の受付を行っております。

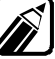

問い合わせ先は、本機添付の『NEC PC あんしんサポートガイド』をご覧ください。

## パソコンセミナーを受講したい

NECでは次のようなパソコンセミナーを開催しています。

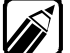

セミナーの内容や開催日程のお問い合わせは、本機添付の『NEC PC あんしんサポートガイド』をご覧ください。

PCカレッジ

NEC PCカレッジは、NECが運営しているパソコンスクールです。コースは入門コース、 実践コースなどに分かれています。各コースには、バラエティーに富んだ各種講座が用 意され、レベルや目的、スケジュールにあわせて受講できます。

#### PCクリーンスポット

PCクリーンスポットでは、各種パソコン教室を開催しています。また、一対一で個人教授 を承っているPCクリーンスポットもあります。

#### C&Cシステム講習会

C&Cシステム講習会では、企業研修向けにパソコン教室を開催しています。

Pa-t

# コンピュータウイルス対策について

コンピュータを回線やネットワークにつないで、データのやりとりが多くなると心配なのが コンピュータウイルス(以降ウイルス)です。 ここでは、ウイルスとはどんなものか、また、ウイルスの予防法と、検査するためのアプリ ケーションソフトについて説明しています。

# コンピュータウイルスとは.....

コンピュータウイルスとはプログラムの一種です。ユーザ(使用者)が気がつかないうちに システムに入り込み、異常なメッセージを表示するものや、プログラムやデータの一部を 破壊するものなど、さまざまなものがあります。

コンピュータウイルスの感染を防ぐために

フロッピーディスクやネットワークを利用して、プログラムやデータのやりとりを繰り返して いると、ウイルスに感染したプログラムやデータを受け取る可能性があります。ウイルスの 感染を少しでも防止するために、次の方法を参考にしてください。

- ・フロッピーディスクのマスター(オリジナル)は、ライトプロテクト(書き込み防止)をして保管する。
- ・出所が不明なフロッピーディスクやプログラムは使用しない。
- ・入手したプログラムはウイルス検査をすませてから使用する。

・パーソナルコンピュータのウイルス検査は定期的に行う。

#### 本機にばVirusScan」が用意されています

NCSA認定スキャナであるVirusScanは、「イン・ザ・ワイルド」ウイルスを検出することができます。認定状況については、NCSAのWebサイト(http://www.ncsa.com をご覧 ください。

VirusScanを定期的に利用して、ウイルスに感染していないかどうか、チェックさせることをおすすめします。

VirusScanは、工場出荷時の状態ではインストールされていません。お使い になる場合は『ソフトウェア操作ガイド』Part3 添付アプリケーションの削除 と追加』の「アプリケーションを追加する」をご覧ください。

### 「VirusScan」の基本的な操作方法

VirusScanは「スタート」ボタン 「プログラム」「McAfee VirusScan」 「VirusScan」をクリックすると起動できます。

| 💽 VirusScan: C:¥                     |                      | _ 🗆 ×       |
|--------------------------------------|----------------------|-------------|
| 7ァイル(E) ツール(II) ヘルフ <sup>*</sup> (H) |                      |             |
|                                      |                      |             |
| 項目()                                 | サフラォルダ 種類            | スキャン開始(S)   |
| 🚍 C.¥                                | Yes ハードディスク          | 終了(P)       |
|                                      |                      | デフォルトに戻す(N) |
|                                      |                      |             |
| ·<br>追加(A) 編集(E)                     | 削除(R)                |             |
|                                      |                      | <b>—</b>    |
| <ul> <li>すべてのファイル(L)</li> </ul>      | □ 圧縮ファイル( <u>M</u> ) |             |
| ⑦ プログラム ファイルのみ(Q)                    | ว`ํี่บว้∋ั∡ วิฅา์ม⊗  |             |
|                                      |                      |             |
|                                      |                      |             |

「スキャン開始」ボタンをクリックしてください。ウイルス検査の対象とするドライブ、フォルダ を細かに設定するには、[編集]ボタンをクリックし、「ドライブまたはフォルダ」に対象とす るドライブ、フォルダのパスを入力し[OK]ボタンをクリックします。

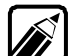

毎時、毎日、毎週、毎月というぐあいに定期的にウイルスを検索するスケジュ ールスキャン、ネットワークやフロッピーディスクを経由して入出力されるファ イルをリアルタイム監視するオンアクセススキャンなどの機能もあります。 また、定期的にディスク全体のバックアップを作成しておくことをおすすめし ます。万一ウイルスに感染してしまったときにも、ドライブを初期化し、バックア ップからデータを復元することで復旧できます。

### コンピュータウイルスを発見したら

ウイルスの駆除には、該当ファイルを削除して、アプリケーションのオリジナル媒体または バックアップから再インストールすることが一番安全で確実な方法です。なお、感染した ウイルスがブートセクタ型の場合、またはブートセクタがウイルスに感染した可能性がある 段階ではこの方法は使えません。

また、2次感染を防ぐため、ウイルスが発見された場合は、使用した媒体(フロッピーディ スク、ハードディスク、MOディスクなど)をすべてウイルス検査する必要があります。

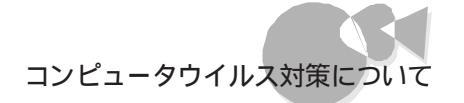

#### コンピュータウイルスの被害届について

日本では、企業でも個人でもウイルスを発見した場合は、所定の機関に届けることが義務づけられています。ウイルスの届け出先として、情報処理振興事業協会という通産省の外郭団体(通称IPA)がウイルス技術調査室を設置しており、そこを届け出先として指定しています。これは、ウイルスの対策基準として平成7年7月に通産省から官報で告知されたもので(平成7年7月7日付通商産業省告示第429号)、届け出をしなくても罰則の規定はありませんが、今後の対策や被害状況を正しく把握するためにも積極的に報告してください。届け出の内容は、今後の被害対策のための貴重な情報となります。

届け出先(IPA)

本部:〒105-0011 東京都港区芝公園3丁目1番38号 秀和芝公園3丁目ビル 電話 03-3437-2301 FAX 03-3437-5386 ホームページアドレス http://www.ipa.go.jp/

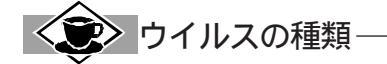

コンピュータウイルスが「ウイルス」と呼ばれるのは、外部から正常なシステムに入りこんだり、障害が発生するまで潜伏期間があったりするところが、本物のウイルスと類似しているからです。システムに入り 込まれてしまうことを感染、プログラムに障害が発生することを発病と言います。 ウイルスは、その感染方法によって次の三種類に分けられます。

ファイル感染型ウイルス

一般に、実行型ファイル(拡張子がEXEやCOM)に感染するタイプのウイルスです。ファイル感染型ウイルスに感染したファイルを実行すると、他の実行型ファイルにウイルスプログラムの本体であるウイルスコードを付着させます。

#### マクロ感染型ウイルス

アプリケーションソフトのマクロ機能を使って作られたウイルスのことです。マクロ機能は ワープロ文書 や表計算ソフトなどでいくつかの操作をまとめて、データを一括して処理する機能のことです。マクロ感 染型ウイルスは、マクロ機能が実行されることで他のデータファイルに感染します。

ブートセクタ型ウイルス

コンピュータの起動時に最初に読み込まれるハードディスクやフロッピーディスクの領域をブートセクタ (IPL)といいます。プートセクタ型ウイルスは、この領域に感染するタイプのウイルスです。本来のプート セクタの内容をウイルス自体と置き換えることにより、コンピュータ起動時にメモリの中に常駐して感染 活動を行います。

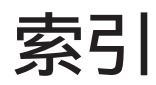

## 英数

| 100MB               |       |         |             | . 4       |
|---------------------|-------|---------|-------------|-----------|
| 100Mbps             |       |         |             | 46        |
| 16Mバイトシステム空間        |       |         |             | 49        |
| 1Gバイト               |       |         |             | 37        |
| 1 M バイト             |       |         |             | 37        |
| 2000年問題             |       |         |             | 55        |
| 2 G B               |       |         |             | 37        |
| 5インチのフロッピーディスク      |       |         |             | 36        |
| 98Information       | 49,   | 53,     | 55,         | 65        |
| 98環境設定ユーティリティ       |       |         |             | 48        |
| 98Timer             |       |         | 24,         | 34        |
| Aドライブ               |       |         |             | 15        |
| C C U               |       |         |             | 51        |
| CDトレイを強制的に出す        |       |         |             | 42        |
| CONFIG.SYS          |       |         |             | 33        |
| CRTディスプレイ           |       |         |             | 24        |
| Cドライブ               |       |         |             | 15        |
| DIP-SWITCH          | · · · |         | • • •       | 10        |
| D M A チャネル          | · · · |         | 11,         | 49        |
| F E P               | • • • |         | • • •       | 33        |
| High Color          | • • • | • • • • |             | 26        |
|                     | • • • | 35,     | 43,         | 51        |
| IME-オン/オフ           | • • • |         | • • •       | 30        |
| ТРА                 | • • • |         | • • •       | 77        |
| Masty Data Backup   | • • • |         |             | 40        |
| MS-DOS              | •••   |         | 15,         | 52        |
|                     | • • • |         | 26,         | 48        |
|                     | • • • |         | • • •       | 42        |
| MS-IME98            | • • • | • • • • | • • •       | 20        |
|                     | • • • |         | • • •       | 52        |
|                     | • • • | • • • • | • • • •     | . X       |
|                     | • • • | • • • • | • • •       | <br>G 4   |
| REAUME<br>DOMマビレフの明 | • • • | • • • • |             | 04        |
| RUMプドレス空间           | • • • | <br>10  | . II,<br>60 | 49        |
|                     | • • • | 13,     | ΰΖ,         | CO<br>4 O |
| 3WII0ロコマンド          | • • • |         | • • •       | 40        |
|                     | • • • |         | • • •       | 28        |
| VirueScop           | • • • |         | • • •       | 20        |
| Windows 3 1         | • • • | • • • • | 15          | 20        |
| Windows 95          | • • • |         | 10,         | 52        |
| Windows 98記動メニュー    | • • • |         |             | 12        |
| Windows NT 4 0      | • • • |         | • • •       | 52        |
| Windowsパスワード        | • • • |         |             | 34        |
|                     |       |         |             | U T       |

### あ

| アイコン           | 26   |
|----------------|------|
| アプリケーションの追加と削除 | 15   |
| 異臭 i>          | κ, 2 |
| 一般保護違反         | 62   |
| 意味不明の文字        | 43   |

| インストール   |  | <br> |  |  |  |  |  |  |  |  |  |  |   |   |   | 14 |
|----------|--|------|--|--|--|--|--|--|--|--|--|--|---|---|---|----|
| インターネット  |  | <br> |  |  |  |  |  |  |  |  |  |  |   |   |   | 71 |
| ウイルス     |  | <br> |  |  |  |  |  |  |  |  |  |  |   |   |   | 75 |
| エラーメッセージ |  | <br> |  |  |  |  |  |  |  |  |  |  | 1 | 0 | , | 46 |
| お手入れ     |  | <br> |  |  |  |  |  |  |  |  |  |  |   |   |   | 33 |

## か

| 海外5              | 5 |
|------------------|---|
| 海外ゲーム            | 2 |
| 会社名 <sup></sup>  | 7 |
| 解像度              | 6 |
| 拡張ボード            | 1 |
| カテゴリ5            | 6 |
| カレンダ時計5          | 0 |
| キー設定3            | 2 |
| キーボード            | 8 |
| 技術的な相談:          | 3 |
| 起動ディスク           | 0 |
| 起動メニュー1          | 3 |
| 基本操作1            | 4 |
| 強制終了29,6         | 2 |
| 共有               | 7 |
| 煙ix,             | 2 |
| 検索               | 6 |
| 固定ディスク起動メニュー34,3 | 8 |
| コンピュータウイルス       | 5 |
|                  |   |

| さ                       |
|-------------------------|
|                         |
| 再セットアップ 14, 37, 68      |
| 再度購入 53                 |
| 削除                      |
| 時刻                      |
| 自己診断プログラム11             |
| システム情報 63               |
| システムセットアップメニュー12,48     |
| システムファイルチェッカー63         |
| 自動的に <sup>、</sup> 隠す 17 |
| シャットダウン9                |
| 充電                      |
| 修復                      |
| 周辺機器11,61               |
| 修理                      |
| 出張修理                    |
| 貸害                      |
| 省電力機能                   |
| 譲波                      |
| 消耗品                     |
| 洞耗部品                    |
| ンリアルインターノエイス51          |
| 人1ツナ                    |
| 人十ヤノナイ人ク 9, 13, 38, 66  |

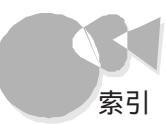

| スタンバイ機能        | 58  |
|----------------|-----|
| セキュリティ 35, 43, | 51  |
| 設定             | 23  |
| セットアップ         | , 7 |
| セットアップパスワード    | 12  |
| 增設             | 11  |

## た

| タイマー                                          | 34 |
|-----------------------------------------------|----|
| ダイヤラー                                         | 52 |
| ダイヤル                                          | 52 |
| タスク                                           | 60 |
| デバク · · · · · · · · · · · · · · · · · · ·     | 58 |
| フェッフル コント・・・・・・・・・・・・・・・・・・・・・・・・・・・・・・・・・・・・ | 50 |
|                                               | 52 |
| ティスク クリーンアッノ                                  | 60 |
| ディスプレイ                                        | 26 |
| ディスプレイアダプタ                                    | 19 |
| 停電                                            | 13 |
| デバイスマネージャ                                     | 19 |
| デフラグ                                          | 60 |
| テレビ                                           | 4  |
| 雪源 8 9 10                                     | 58 |
| 電源の管理 25                                      | 52 |
| 電际の自生 ····································    | 66 |
|                                               | 00 |
| ぶりのアノリクーションソノト                                | 39 |
| 添付品                                           | 5  |
| 動作が不安定                                        | 52 |
| 動作速度                                          | 40 |
| トラブルチェックシート                                   | 69 |
| トラブル予防                                        | 58 |
|                                               |    |

## な

| 長いファイル        | 名         |     |     |   | <br>        |   |     |     |   |     |       |   |     |       |   |   |   |   |      |   | 16      |
|---------------|-----------|-----|-----|---|-------------|---|-----|-----|---|-----|-------|---|-----|-------|---|---|---|---|------|---|---------|
| 名前<br>日本語入力   | •••••     |     | ••• | : | <br><br>• • |   | :   | · · | : | •   | <br>• | : | ••• |       | • | • | • | : | · ·  | • | 7<br>30 |
| ネットワーク<br>ノイズ | · · · · · | ••• | · · | • | <br><br>••• | • | • • |     | • | ••• | <br>• | • | ••• | <br>• | • | • | • | • | <br> | 4 | 47<br>4 |

## は

| ハードウェアチェック    | . 11  |
|---------------|-------|
| ハードディスク       | . 37  |
| ハードディスクの電源を切る | . 52  |
| ハードディスクの容量    | . 37  |
| 廃棄            | . 56  |
| ハウリング         | . 51  |
| パスワード 12      | 2, 18 |
| パソコン情報FAXサービス | . 73  |
| パソコンセミナー56    | ö, 74 |
| パソコン通信        | . 73  |
| 発煙            | 4     |
| 発火            | 4     |
| バックアップ        | . 40  |
| パワーオンパスワード 12 | 2. 34 |

| ハングアップ        | 61 |
|---------------|----|
| 引き取り修理        | 72 |
| 日付            | 50 |
| 表記            | ۷  |
| フォーマット        | 37 |
| 復旧            | 16 |
| プラグ&プレイ       | 44 |
| フリーズ          | 61 |
| フロッピーディスクドライブ | 35 |
| プロダクトキー       | 53 |
| ヘルプ63,        | 67 |
| 保守契約          | 72 |
| 補足説明          | 64 |
|               |    |

## ま

| -<br>マニュアル |
|------------|
| マルチモニタ     |
| ミュート       |
| メモリ        |
| メモリスイッチ    |
| メモリの容量     |
| メンテナンス     |
| 持ち込み修理     |
| モニタの電源を切る  |
| モニダ个明25    |

## せ

| 用語集 |  |  |  |  |  |  |  |  | <br> |  |  |  |  |  |  | <br> |  | . v | i |
|-----|--|--|--|--|--|--|--|--|------|--|--|--|--|--|--|------|--|-----|---|
| 容量. |  |  |  |  |  |  |  |  |      |  |  |  |  |  |  | <br> |  | 4(  | 0 |

## 6

| ライトプロテクトノッチ |
|-------------|
|             |

## わ

| 割り込みレベル . |  | . 11, 49 |
|-----------|--|----------|
|-----------|--|----------|

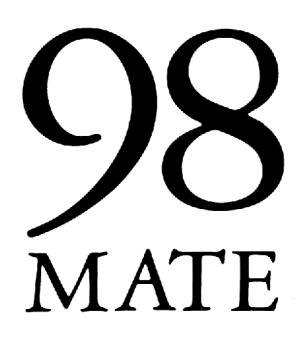

トラブルQ&A **困ったときにお読みください** 98MATE

(Windows 98インストール)

初版 1998年7月 NEC P

このマニュアルはエコマーク認定の 再生紙を使用しています。

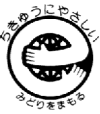